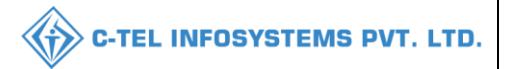

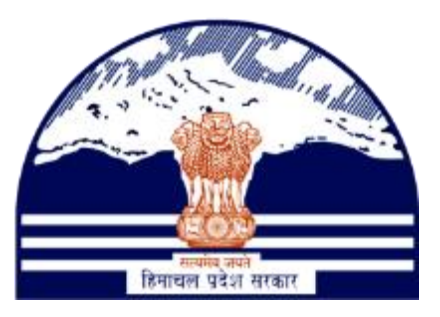

# DEPARTMENT OF STATE TAXES AND EXCISE GOVT OF HIMACHAL PRADESH

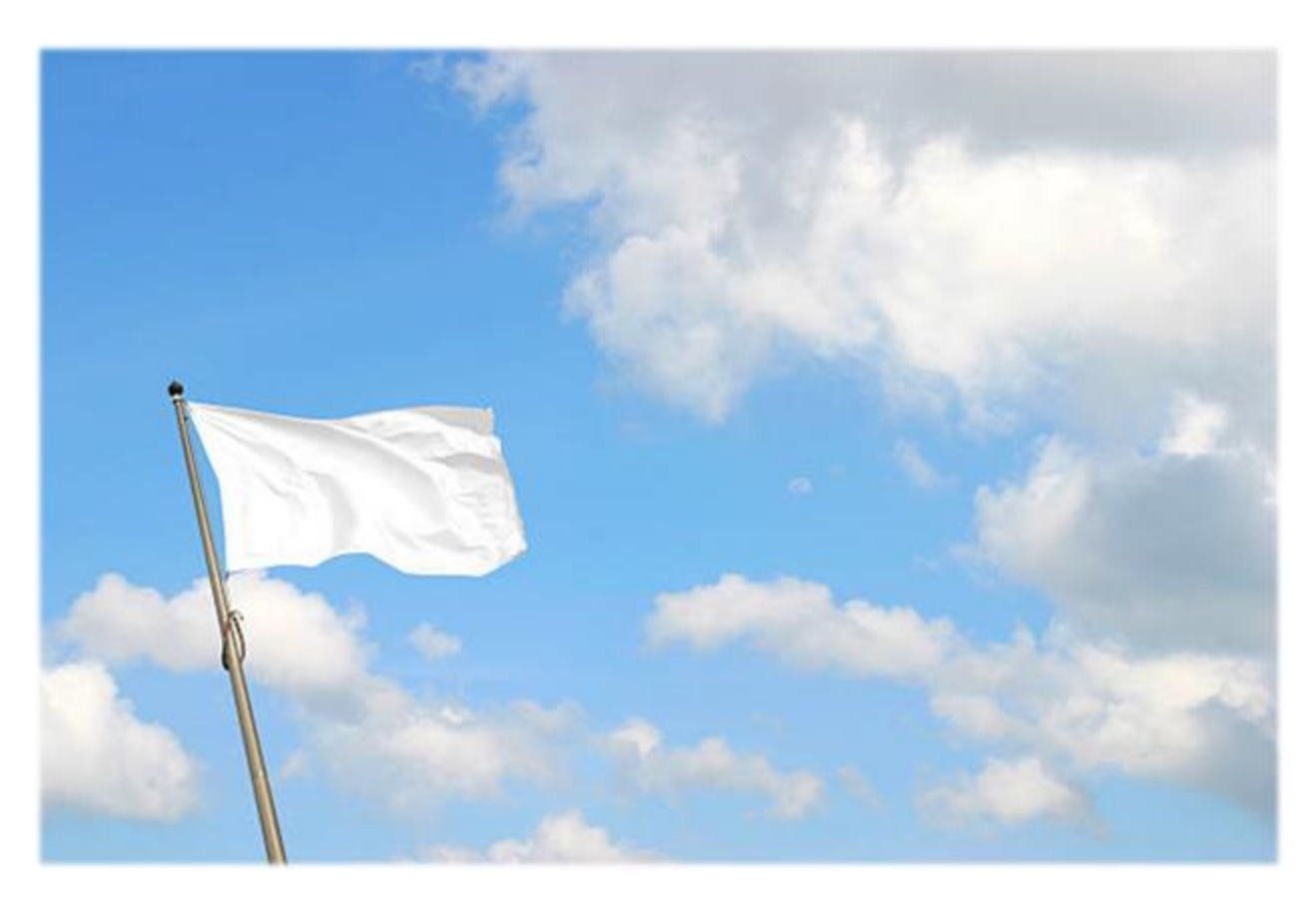

# License Surrender User Reference Manual

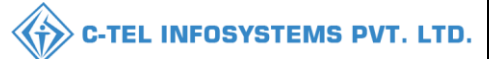

# **Table Of Contents**

| 1.Overview:                      | 3 |
|----------------------------------|---|
| 2.Helpful Resources:             | 3 |
| 2.1 System Requirements:         | 3 |
| 2.2 Help and Contact Information | 3 |
| 3. License surrender:            | 4 |

# \*\*user required to handle all alert pop-up by clicking on ok\*\*

\*\* For Retailer, Circle officer Will Perform process in place of Excise officer\*\*

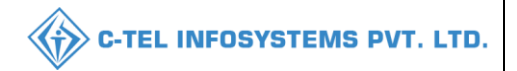

# 1.Overview:

- Implementation Of An E-Governance Systems for Excise Functions Of "Department of State Taxes and Excise Government Of Himachal Pradesh"
- The Purpose of This Document Is to Provide a Detailed Description to The User Which Helps to Perform License surrender as shown below.

# 2.Helpful Resources:

2.1 System Requirements:

#### **Operating System**

- Ubuntu Version No:20.0.4 Connectivity
- For Data Transmission There Should Be Connectivity Installed at Distillery Location **Browser:**
- Application Is Compatible with Latest Mozilla and Chrome
- 2.2 Help and Contact Information

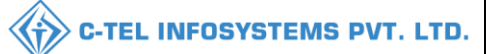

# 3. License surrender: Licensee Login:

|                                      | We<br>Please log                          | elcome!<br>gin to your account     |
|--------------------------------------|-------------------------------------------|------------------------------------|
|                                      | User Name                                 | ۵                                  |
| Department of State Taxes and Excise | Password                                  | ۲                                  |
| Government of Himachal Pradesh       | Verification Code *                       | 347 85 Get a new code              |
| A CARLEN AND A CARLEN AND            | Enter Verification Code                   | U                                  |
|                                      |                                           | Forgot password?                   |
|                                      | 2                                         | Login                              |
| - Section 100 man                    | ➔ Vigilance & Enforcement                 | → RTI                              |
|                                      | → Track Status                            | EoDB Dashboard                     |
|                                      | ➔ Download User Manuals                   | ➔ Third Party Verification         |
|                                      | ➔ Download Application Forms              | → Excise Dashboard                 |
|                                      | → Download SOP Documents                  | ➔ Activity Videos                  |
|                                      | ➔ Frequently Asked Questions              | ➔ Download APK                     |
| and the second second second         | Don't have                                | e an account? Sign Up              |
|                                      | Helpdesk Number: 91820579-7<br>91820594-2 | 3/74/78,91820580-40/70/82,<br>8/38 |

- User need to Login with given credentials
- Enter user name, password and verification code.
- After all fill fields are completed, user need to click on Login.

| E I<br>Master Data     | (1)<br>Dashboard                                                                                                    | E<br>License Management | Ø<br>Brand / Label Registration | - |
|------------------------|----------------------------------------------------------------------------------------------------|-------------------------|---------------------------------|---|
| <b>L</b><br>Dispatches | O)<br>Users                                                                                                    | <b>₽</b><br>Reports     | Appeals & Revisions             |   |
| Q<br>Vigilance         | Conterner State State St |                         |                                 |   |
|                        |                                                                                                    |                         |                                 |   |

• After successful Login, in main dashboard user required to select License management.

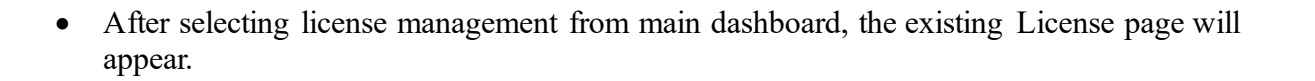

| 🔳 Master Data 🗸        | 💷 License Management 🗸          | 🖉 Brand / Label Registration 🗸 | 🔚 Dispatches 🗸    | 🕜 Dispatches 🗸   | 은 Users ~        | Q Vigilance ~    | Q Others ∽   | 1.15          |               |                            |
|------------------------|---------------------------------|--------------------------------|-------------------|------------------|------------------|------------------|--------------|---------------|---------------|----------------------------|
| EXISTING LICENSE       | Existing License                |                                |                   |                  |                  |                  |              |               | License Manag | ement > Existing License   |
|                        | Approved Licenses               |                                |                   |                  |                  |                  |              |               | [             |                            |
| + License Registration | Expired Licenses                |                                | Start Date        | 16-Mar-2022      | End Da           | te 16-Mar-20     | )22          | License Types | All           | <ul> <li>Search</li> </ul> |
| 10 *                   | License Renewal                 |                                |                   |                  |                  |                  |              |               | Search:       |                            |
|                        | LOI Expired Licenses            |                                |                   |                  |                  |                  |              |               | Panding       |                            |
| Ack. Receipt No. 🗸     | Renewal Requests                | Applicant Type Application     | Type License Type | License Category | License Form Sto | itus License Num | ber Submitte | d Date & Time | at A          | ction Download             |
| No data available      | License Modifications           | - F                            |                   |                  |                  |                  |              |               |               |                            |
|                        | Request For Surrender Of Licens | e                              |                   |                  |                  |                  |              |               |               |                            |
|                        | License Surrender               |                                |                   |                  |                  |                  |              |               |               | Previous Next              |
|                        | License Suspension              |                                |                   |                  |                  |                  |              |               |               |                            |
|                        |                                 |                                |                   |                  |                  |                  |              |               |               |                            |

• From navigation bar select License management and choose License surrender and a new page will be displayed as below.

| 💵 Master Data 🗸                                | 🖭 License Manag | gement ~    | 🥏 Brand / Label Registration 🗸 | 🔳 Dispatches 🗸 | Ø  | Dispatches 🗸 | 은 Users ~   | Q Vigilan | ce ~ Q Others | •                                                       |
|------------------------------------------------|-----------------|-------------|--------------------------------|----------------|----|--------------|-------------|-----------|---------------|---------------------------------------------------------|
| REQUEST FOR SU                                 | RRENDER OF L    | ICENSE      |                                |                |    |              |             |           |               | License Registration > Request For Surrender Of License |
| License Type:                                  |                 | Please Sele | ct                             |                | Ŧ  | Email Id:    |             |           |               |                                                         |
| Licensee Name:*                                |                 | Please Sele | ct                             |                | •  | Phone Num    | ber:        |           |               |                                                         |
| Application Type:                              |                 |             |                                |                | _  | Valid Upto:  |             |           |               |                                                         |
| Applicant Type :                               |                 |             |                                |                |    | Pin Code:    |             |           |               |                                                         |
| License Number:                                |                 |             |                                |                |    | State:       |             |           |               |                                                         |
| Business Type:                                 |                 |             |                                |                |    | Import Fee   | (Rs /-):    |           | Import Fee    |                                                         |
| License Code:                                  |                 |             |                                |                |    | Export Fee   | (Rs /-):    |           | Export Fee    |                                                         |
| Current Stock In Cases                         |                 | Current Sto | ick In Cases                   |                |    | Excise Duty  | (Rs /-):    |           | Excise Duty   |                                                         |
| Current Stock In Bottle                        | 5.              | Current Sto | ck In Bottles                  |                |    | Bottling Fee | e (Rs /-):  |           | Bottling Fee  |                                                         |
| Current Stock In BLs:*                         |                 | Current Sto | ick In BLs                     |                |    | Assessed fe  | e (Rs /-):  |           | Assessed fee  |                                                         |
| Current Stock In PLs:                          |                 | Current Sto | ick In PLs                     |                |    | VAT (Rs /-): |             |           | VAT           |                                                         |
| Upload Granted Licens                          | e: *            | Choose Fi   | les No file chosen             |                |    | Hologram F   | ee (Rs /-): |           | Hologram Fee  |                                                         |
| Application in prescribe<br>Court Fee Stamp: * | ed form with    | Choose Fi   | les No file chosen             |                |    | RED (Rs /-): |             |           | RED           |                                                         |
| Detailed Inventory Stor                        | :k: *           | Choose Fi   | les No file chosen             |                |    | ARED (Rs /-  | ):          |           | ARED          |                                                         |
| Supporting Document                            |                 | Choose Fi   | le No file chosen              | 0              |    | ETDF (Rs /-  |             |           | ETDF          |                                                         |
| Reason For Surrender:                          |                 | Reason For  | Surrender                      |                |    | Penalties (F | ts /-):     |           | Penalties     |                                                         |
|                                                |                 |             |                                |                | 17 | Others (Rs)  | -):         |           | Others        |                                                         |
|                                                |                 |             |                                |                |    | Total Dues   | (Rs /-): *  |           | Total Dues    |                                                         |
|                                                |                 |             |                                |                | S  | ubmit        |             |           |               |                                                         |

- User required to Select License type, name etc, by default few fields are autofilled
- Enter cases/bottles/BL/PL...etc, upload grated License file, application court fee,inventory stock,.....etc
- Enter reason for surrender, enter import fee, export fee, excise duty, bottling fee, VAT, Hologram Fee.....etc which were pending.
- After completing all fields, click on submit

|       |           |                |                                   |                        |                  |                          |                                 |                     |                 |                 |                  |                  |          | > <b>С-ТЕ</b> | L INFO            | SYSTEMS I                 |
|-------|-----------|----------------|-----------------------------------|------------------------|------------------|--------------------------|---------------------------------|---------------------|-----------------|-----------------|------------------|------------------|----------|---------------|-------------------|---------------------------|
| Maste | er Data V | E Licen        | se Management 🗸                   | 🔗 Brand / Labe         | Registratior     | n 🗸 🔚 Disp               | atches ~                        | 👚 Dispatche         | 25 Y            | ວງ Users ~      | Q Việ            | jilance 🗸        | Q Others | ×             | License Man       | agement > License Surrend |
| 10    | JORNEN    | JEN            |                                   |                        |                  |                          |                                 |                     |                 | Start Date      | 17-              | Mar-2022         |          | End Date      | 17-Mar-2022       | Search                    |
| .No * | Track Id  | Name           | Acknowledgement<br>Receipt Number | Business<br>Name       | Licensee<br>Type | License Type             | Application<br>Type             | License<br>Category | License<br>Form | Created<br>On   | Pending<br>at    | Track<br>History | Action   |               | Status            | Download                  |
| 1     | LS2200022 | Vasu<br>Badisa | L2100073                          | HIMACHAL<br>AUTOMATION | Private          | Retail sale<br>License   | Fresh<br>Issuance of<br>License | Bars                | L4-A            | 17-Mar-<br>2022 | Circle<br>Office | ۲                | View     |               | Amount Paid       | 8 8 8 8<br>8 8 8 8        |
| 2     | LS2200021 | Vasu<br>Badisa | L2200416                          | HIMACHAL<br>AUTOMATION | Private          | Manufacturing<br>License | Fresh<br>Issuance of<br>License | Distillery          | D2              | 16-Mar-<br>2022 | officer          | ۲                |          |               | Surrender Request | 8 8 8 8<br>8              |
|       |           |                |                                   |                        |                  |                          |                                 |                     |                 |                 |                  |                  |          |               |                   | 888                       |

# **Excise Officer/Circle Officer:**

|                                                                                                    | W<br>Please lo                           | Velcome!<br>login to your account |                  |  |  |  |
|----------------------------------------------------------------------------------------------------|------------------------------------------|-----------------------------------|------------------|--|--|--|
|                                                                                                    | User Name                                |                                   | ۵.               |  |  |  |
| Department of State Taxes and Excise                                                                                                    | Password                                 | ۲                                 |                  |  |  |  |
| Government of Himachal Pradesh                                                                                                    | Verification Code *                      | 347 85                            | Get a new code   |  |  |  |
|                                                                                                    | Enter Verification Code                  |                                   | D                |  |  |  |
|                                                                                                    |                                          |                                   | Forgot password? |  |  |  |
|                                                                                                    |                                          | Login                             |                  |  |  |  |
| A CONTRACTOR OF THE OWNER OF THE OWNER OWNER OWNE                                                                                                    | → Vigilance & Enforcement                | → RTI                             |                  |  |  |  |
| and the second second sec                                                                                                    | ➔ Track Status                           | → EoDB Da                         | ashboard         |  |  |  |
|                                                                                                    | Download User Manuals                    | → Third Pa                        | rty Verification |  |  |  |
|                                                                                                    | Download Application Forms               | → Excise D                        | ashboard         |  |  |  |
| the state of the state of the s | Download SOP Documents                   | → Activity                        | Videos           |  |  |  |
|                                                                                                    | ➔ Frequently Asked Questions             | → Downloa                         | d APK            |  |  |  |
| and the second second and the second second                                                                                                    | Don't have                               | re an account? Sign U             | Jp               |  |  |  |
|                                                                                                    | Helpdesk Number: 91820579-<br>91820594-2 | 73/74/78,918205<br>28/38          | 80-40/70/82,     |  |  |  |

• User should Enter user name, password, verification code, then after filling the credentials click on Login.

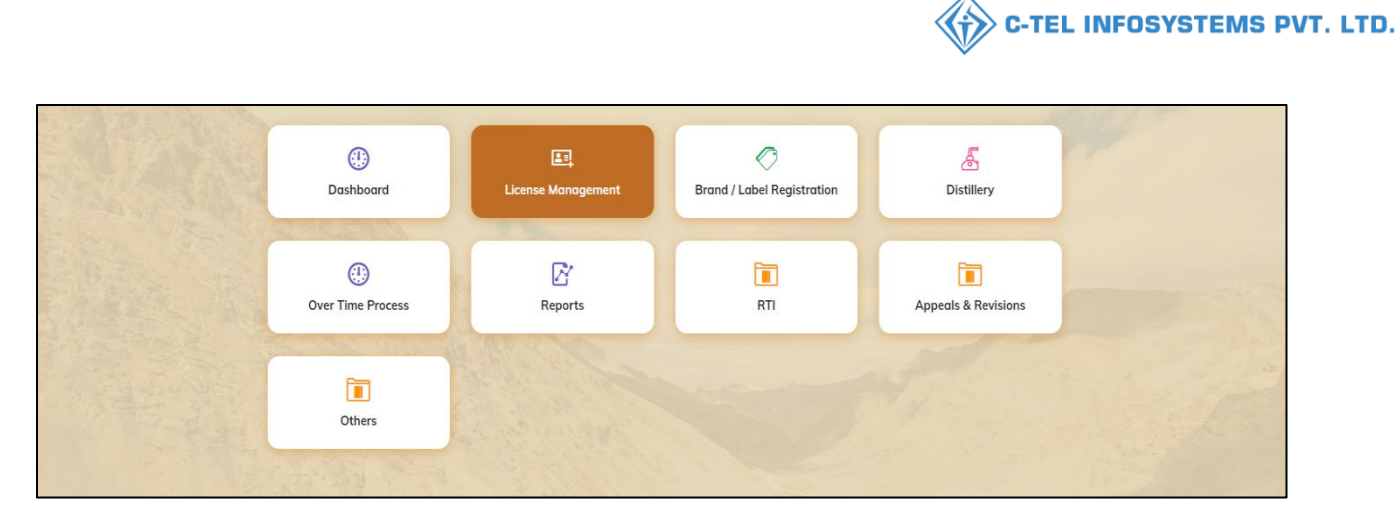

• User need to select license management as shown in above figure.

| 🕐 Dashboard 🗸      | 💵 Master Data 🗸   | 🖳 License Management 🗸  | 🖉 Brand / Label Reg | gistration ~ | 💰 Distillery ~   | Over Time Process   | 😗 RTI 🗸       | 💷 Appeals & Revisions 🗸 | Q Others ~    | 🗗 Reports 🗸                |
|--------------------|-------------------|-------------------------|---------------------|--------------|------------------|---------------------|---------------|-------------------------|---------------|----------------------------|
| EXISTING LICEN     | SE                | Existing License        |                     |              |                  |                     |               |                         | License Manag | ement > Existing License   |
|                    |                   | Approved Licenses       |                     |              |                  |                     |               |                         |               |                            |
|                    |                   | License Renewal         |                     | Start Date   | 17-Mar-2022      | End Date            | 17-Mar-2022   | License Types           | All           | <ul> <li>Search</li> </ul> |
| 10 •               |                   | LOI Expired Licenses    |                     |              |                  |                     |               |                         | Search:       |                            |
|                    |                   | Renewal Requests        |                     |              |                  |                     |               |                         | Pending       |                            |
| Ack. Receipt No. 🗸 | Applicant Name Bu | License Modifications → | e Application Type  | License Type | License Category | License Form Status | License Numbe | r Submitted Date & Time | at A          | ction Download             |
| No data availal    | ble               | License Surrender       |                     |              |                  |                     |               |                         |               |                            |
|                    |                   | License Suspension      |                     |              |                  |                     |               |                         |               |                            |
|                    |                   |                         |                     |              |                  |                     |               |                         |               | Previous Next              |

• After selecting License management from navigation bar select License surrender.

| 🕑 Das | hboard ~  | 💵 Master [       | Data 🗸 🛛 🕻              | 🔄 License Manc   | ogement ~              | 🔗 Brand / Lab    | el Registration 🗸        | 🔏 Distillery 🗸               | Ove                 | r Time Proce    | iss (           | ∋ rti ∽          | 💷 Appe           | als & Revisio | ons v Q       | Others ~  | 🗗 Reports 🗸             |
|-------|-----------|------------------|-------------------------|------------------|------------------------|------------------|--------------------------|------------------------------|---------------------|-----------------|-----------------|------------------|------------------|---------------|---------------|-----------|-------------------------|
| LICEN | SE SURREI | NDER             |                         |                  |                        |                  |                          |                              |                     |                 |                 |                  |                  |               | Licens        | e Managem | ent > License Surrender |
|       |           |                  |                         |                  |                        |                  |                          |                              | s                   | itart Date      | 🛗 17-M          | ar-2022          |                  | End Date      | 17-Mar-2      | 022       | Search                  |
| 10    | *         |                  |                         |                  |                        |                  |                          |                              |                     |                 |                 |                  |                  |               |               | Search:   |                         |
| S.No  | Track Id  | Name             | Acknowled<br>Receipt Nu | dgement<br>umber | Business Name          | Licensee<br>Type | License Type             | Application<br>Type          | License<br>Category | License<br>Form | Created<br>On   | Pending<br>at    | Track<br>History | Action        | Status        | Do        | ownload                 |
| 1     | LS220002  | 1 Vasu<br>Badisa | L2200416                |                  | HIMACHAL<br>AUTOMATION | Private          | Manufacturing<br>License | Fresh Issuance<br>of License | Distillery          | D2              | 16-Mar-<br>2022 | V_M<br>(Officer) |                  | Forward       | Surrender Req | uest E    | ) <b></b>               |
|       |           |                  |                         |                  |                        |                  |                          |                              |                     |                 |                 |                  |                  |               |               | F         | Previous Next           |

- User required to click on forward as shwon in above figure.
- A pop-up of License surrender will be displayed.

| Location *    | DISTRICT OFFICE                               | ~ |
|---------------|-----------------------------------------------|---|
| Designation * | Assistant Commissioner                        | * |
| Officer Name  | Assistant Kangra                              | * |
| Status *      | Forwarding                                    | ~ |
| Remarks *     | Please Enter Remarks Only Upto 498 Characters |   |

• User need to enter remarks and click on submit.

| ۲    | Dashb | oard ~ [  | 💵 Master I     | Data ~               | E License N        | Management ~           | 🔗 Brand /        | Label Registration       | ~ 🛛 🔏 Distill                   | lery ~              | 🗿 Over Tim      | e Process       | 🕲 RTI 🗸                                                | 🙉 Appeals    | Revisions | Q Other     | 's ~ 🛛 🗗 Reports ~         |
|------|-------|-----------|----------------|----------------------|--------------------|------------------------|------------------|--------------------------|---------------------------------|---------------------|-----------------|-----------------|--------------------------------------------------------|--------------|-----------|-------------|----------------------------|
| LICI | INSE  | SURRENI   | DER            | ALSON                | - Andrew           |                        |                  |                          |                                 |                     |                 |                 |                                                        |              |           | License Mar | agement > License Surrende |
|      |       |           |                |                      |                    |                        |                  |                          |                                 |                     | Start [         | Date 🛗          | 17-Mar-2022                                            | End          | Date 🗎    | 17-Mar-2022 | Search                     |
| 10   | 6     | •         |                |                      |                    |                        |                  |                          |                                 |                     |                 |                 |                                                        |              |           | Searc       | h:                         |
| s.   | No *  | Track Id  | Name           | Acknowl<br>Receipt I | edgement<br>Number | Business Name          | Licensee<br>Type | License Type             | Application<br>Type             | License<br>Category | License<br>Form | Created<br>On   | Pending at                                             | Trac<br>Hist | Actio     | n Status    | Download                   |
| 1    |       | LS2200021 | Vasu<br>Badisa | L220041              | 6                  | HIMACHAL<br>AUTOMATION | Private          | Manufacturing<br>License | Fresh<br>Issuance of<br>License | Distillery          | D2              | 16-Mar-<br>2022 | Assistant Commis<br>Kangra (Assistant<br>Commissioner) | ssioner<br>t |           | Forwarded   | 8 8 8 8<br>8 8             |
|      |       |           |                |                      |                    |                        |                  |                          |                                 |                     |                 |                 |                                                        |              |           |             | Previous Next              |

• The forwarded License application will be displayed as shown in above figure.

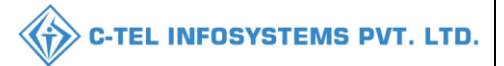

#### Assistant commissioner:

|                                                                                                    | Welcome!<br>Please login to your account  |                         |                  |  |  |  |  |  |  |
|----------------------------------------------------------------------------------------------------|-------------------------------------------|-------------------------|------------------|--|--|--|--|--|--|
|                                                                                                    | User Name                                 | in to your needs        | <b>A</b>         |  |  |  |  |  |  |
| Department of State Taxes and Excise                                                                           | Password                                  |                         |                  |  |  |  |  |  |  |
| Government of Himachal Pradesh                                                                                 | Verification Code *                       | 34785                   | Get a new code   |  |  |  |  |  |  |
|                                                                                                    | Enter Verification Code                   |                         | Ū                |  |  |  |  |  |  |
|                                                                                                    |                                           |                         | Forgot password? |  |  |  |  |  |  |
|                                                                                                    | 2                                         | Login                   |                  |  |  |  |  |  |  |
| And Hill Area                                                                                                  | ➔ Vigilance & Enforcement                 | → RTI                   |                  |  |  |  |  |  |  |
|                                                                                                    | → Track Status                            | → EoDB Da               | shboard          |  |  |  |  |  |  |
|                                                                                                    | → Download User Manuals                   | → Third Pa              | rty Verification |  |  |  |  |  |  |
|                                                                                                    | ➔ Download Application Forms              | → Excise D:             | ashboard         |  |  |  |  |  |  |
| Walk Aller The State                                                                                           | ➔ Download SOP Documents                  | → Activity              | videos           |  |  |  |  |  |  |
|                                                                                                    | → Frequently Asked Questions              | > Download              | dAPK             |  |  |  |  |  |  |
| the the transfer and the second                                                                                | Don't hav                                 | e an account? Sign U    | īp               |  |  |  |  |  |  |
| the second second second second second second second second second second second second second second second s | Helpdesk Number: 91820579-7<br>91820594-2 | 3/74/78,9182058<br>8/38 | 80-40/70/82 ,    |  |  |  |  |  |  |

• User required to Enter user name, password, verification code, then after filling the credentials click on Login.

| 🔳<br>Master Data | (1)<br>Dashboard    | License Management                                                                                                    | ©<br>Brand / Label Registration |  |
|------------------|---------------------|----------------------------------------------------------------------------------------------------|---------------------------------|--|
| Distillery       | Bottling Units      | (in the second second s | L1B/L1BB Wholesaler             |  |
| O)<br>Users      | Brewery             | Record Managment                                                                                                    | Reports                         |  |
| TI RTI           | Appeals & Revisions | Q<br>Vigilance                                                                                                    | E.<br>Revenue Management        |  |
| Cthers           |                     |                                                                                                    |                                 |  |

• User need to select license management as shown in above figure.

|                                |                                     |                                  |                  |                    | <                | C-TEL                 | INFOSY          | STEMS F                |
|--------------------------------|-------------------------------------|----------------------------------|------------------|--------------------|------------------|-----------------------|-----------------|------------------------|
| 🕲 Dashboard 🗸 📘 Master Data 🗸  | 🔄 License Management ~              | 🔗 Brand / Label Registration 🗸   | 🛃 Distillery 🗸   | 🛃 Bottling Unit 🗸  | Q Wholesaler ~   |                       | က္ Users v      | E Brewer               |
| XISTING LICENSE                | Existing License                    |                                  |                  |                    |                  |                       | License Managem | ent > Existing License |
|                                | Approved Licenses                   |                                  |                  |                    | -                |                       |                 |                        |
|                                | Expired Licenses                    | Start Date                       | 17-Mar-2022      | End Date           | 17-Mar-2022      | License Types         | All             | - Search               |
| 10 -                           | License Renewal                     |                                  |                  |                    |                  |                       | Search:         |                        |
|                                | LOI Expired Licenses                |                                  |                  |                    |                  |                       | Ponding         |                        |
| Ack. Receipt No Applicant Name | Bu Renewal Requests y               | pe Application Type License Type | License Category | License Form Statu | s License Number | Submitted Date & Time | at Actio        | n Download             |
| No data available              | License Modifications $\rightarrow$ |                                  |                  |                    |                  |                       |                 |                        |
|                                | License Surrender                   |                                  |                  |                    |                  |                       |                 |                        |
|                                | License Suspension                  |                                  |                  |                    |                  |                       | Pre             | vious Next             |

• After selecting License management, from navigation bar select License management and choose License surrender.

|   | 🗊 Dasht | oard ~   | 💵 Master       | Data ~                | E License I        | Management ~           | 🖉 Brand /        | Label Registration       | ∽ 🛛 🛃 Disti                     | llery ~             | 🛃 Bottling      | Unit ~          | Q Wholesaler ~                                                | 圇 L1B/L1BB       | Wholesale 🗸 | ୁ ଲ Use     | rs ~ 🛃 Brewe               |
|---|---------|----------|----------------|-----------------------|--------------------|------------------------|------------------|--------------------------|---------------------------------|---------------------|-----------------|-----------------|---------------------------------------------------------------|------------------|-------------|-------------|----------------------------|
| L | CENSE   | SURREN   | DER            |                       |                    |                        |                  |                          |                                 |                     |                 |                 |                                                               |                  |             | icense Mana | gement > License Surrender |
|   |         |          |                |                       |                    |                        |                  |                          |                                 |                     | Start           | Date 🛗          | 17-Mar-2022                                                   | End D            | ate 🛗 17-   | Mar-2022    | Search                     |
| 1 | 10      | •        |                |                       |                    |                        |                  |                          |                                 |                     |                 |                 |                                                               |                  |             | Search:     |                            |
|   | S.No *  | Track Id | Name           | Acknowle<br>Receipt N | edgement<br>lumber | Business Name          | Licensee<br>Type | License Type             | Application<br>Type             | License<br>Category | License<br>Form | Created<br>On   | Pending at                                                    | Track<br>History | Action      | Status      | Download                   |
|   | 1       | LS220002 | Vasu<br>Badisa | L2200416              | 6                  | HIMACHAL<br>AUTOMATION | Private          | Manufacturing<br>License | Fresh<br>Issuance of<br>License | Distillery          | D2              | 16-Mar-<br>2022 | Assistant<br>Commissioner Kang<br>(Assistant<br>Commissioner) | ra 🕑             | Forward     | Forwarded   | 8888<br>88                 |
|   |         |          |                |                       |                    |                        |                  |                          |                                 |                     |                 |                 |                                                               |                  |             |             | Previous Next              |

• User required to click on forward as shown in above figure and a pop-up will be displayed as shown below.

| License Sur   | render                                        | ×     |
|---------------|-----------------------------------------------|-------|
| Location *    | DISTRICT OFFICE                               | ~     |
| Designation * | Deputy Commissioner                           | *     |
| Officer Name  | Kangra Commissioner                           | *     |
| Status *      | Forwarding                                    | ~     |
| Remarks *     | Please Enter Remarks Only Upto 498 Characters |       |
|               | Su                                            | ıbmit |

• User required to enter remarks and click on submit.

| 🕦 Dashboard ~ | ~ 🔳 י         | Master Do      | ata 🗸 🖃 License I                 | Management ~           | 🔗 Brand / I      | Label Registration ~     | E Distille                      | ery ~               | Bottling Ur     | iit ~ 🛛 🤇       | २ Wholesaler ~                                       | ្ត L1B/L1BB W    | holesale ~ | 있 Use                | rs ~ 🛃 Brewe               |
|---------------|---------------|----------------|-----------------------------------|------------------------|------------------|--------------------------|---------------------------------|---------------------|-----------------|-----------------|------------------------------------------------------|------------------|------------|----------------------|----------------------------|
| CENSE SUR     | RRENDER       | 2              | and an                            |                        |                  |                          |                                 |                     |                 |                 |                                                      |                  |            | License Mana         | igement > License Surrende |
| 10 *          |               |                |                                   |                        |                  |                          |                                 |                     | Start D         | ate 🗎           | 17-Mar-2022                                          | End Date         | 17         | 7-Mar-2022<br>Search | Search                     |
| S.No * Track  | k ld N        | Name           | Acknowledgement<br>Receipt Number | Business Name          | Licensee<br>Type | License Type             | Application<br>Type             | License<br>Category | License<br>Form | Created<br>On   | Pending at                                           | Track<br>History | Action     | Status               | Download                   |
| 1 LS22        | 200021 V<br>B | /asu<br>Badisa | L2200416                          | HIMACHAL<br>AUTOMATION | Private          | Manufacturing<br>License | Fresh<br>Issuance of<br>License | Distillery          | D2              | 16-Mar-<br>2022 | Kangra Deputy<br>Commissioner (Depu<br>Commissioner) | ty 💌             |            | Forwarded            | 8888<br>888                |
|               |               |                |                                   |                        |                  |                          |                                 |                     |                 |                 |                                                      |                  |            |                      | Previous Next              |

# Deputy commissioner:

|                                                                                                    | We<br>Please logi                             | lcome!<br>n to your account      |
|----------------------------------------------------------------------------------------------------|-----------------------------------------------|----------------------------------|
|                                                                                                    | User Name                                     | ۵.                               |
| Department of State Taxes and Excise                                                                                                    | Password                                      | ۲                                |
| Government of Himachal Pradesh                                                                                                    | Verification Code *                           | 347 85 Get a new code            |
|                                                                                                    | Enter Verification Code                       | U                                |
|                                                                                                    |                                               | Forgot password?                 |
|                                                                                                    |                                               | Login                            |
| a second with the second second secon | ➔ Vigilance & Enforcement                     | → RII                            |
|                                                                                                    | ➔ Track Status                                | → EoDB Dashboard                 |
|                                                                                                    | ➔ Download User Manuals                       | ➔ Third Party Verification       |
|                                                                                                    | ➔ Download Application Forms                  | ✤ Excise Dashboard               |
|                                                                                                    | ➔ Download SOP Documents                      | ➔ Activity Videos                |
| The second second second second second second second second second second second second second second second s                                                                                                    | ➔ Frequently Asked Questions                  | ➔ Download APK                   |
| and the second second second second second second second second second second second second second second second                                                                                                    | Don't have a                                  | an account? Sign Up              |
|                                                                                                    | Helpdesk Number: 91820579-73/<br>91820594-28/ | /74/78,91820580-40/70/82,<br>/38 |

• Enter user name, password, verification code, then after filling the credentials click on Login.

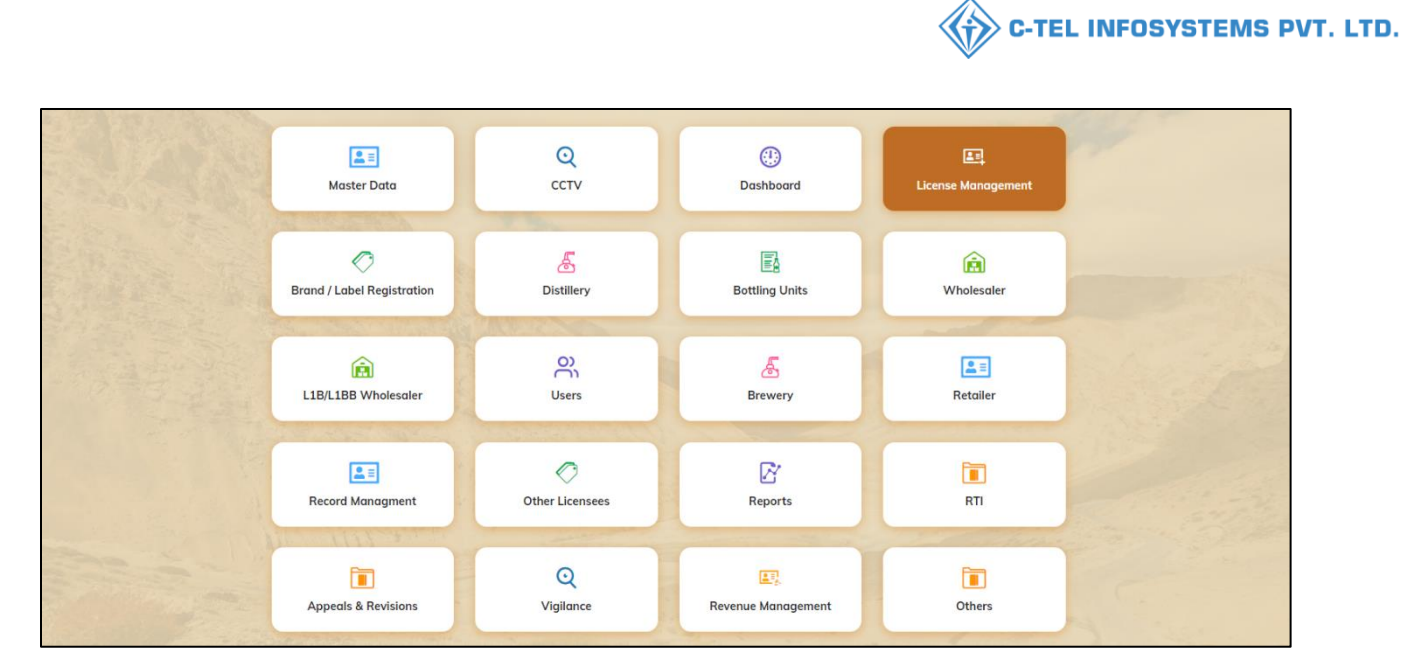

• User required to click on License management as shown in above figure.

|   | 🕑 Dashi | board ~   | 🖭 ссту ~          | EE Master Data                    | - V 🗈 Licer                  | nse Manage       | ment ~ 🛛 🥏               | Brand / Label R                 | egistration                    | ~ 🖉             | Other Lice          | nsees ~ 🛃 🛙                                                            | )istillery ~     | 🗟 Bottling Unit 🗸    | Q Wholesaler ~    | L1B/L1BB                                                                                          |
|---|---------|-----------|-------------------|-----------------------------------|------------------------------|------------------|--------------------------|---------------------------------|--------------------------------|-----------------|---------------------|------------------------------------------------------------------------|------------------|----------------------|-------------------|---------------------------------------------------------------------------------------------------|
| L | ICENSI  | E SURREN  | DER               |                                   |                              |                  |                          |                                 |                                |                 |                     |                                                                        |                  |                      | License Mana      | gement > License Surrender                                                                        |
|   |         |           |                   |                                   |                              |                  |                          |                                 |                                |                 | Start               | Date 🗰 17-M                                                            | lar-2022         | End Date             | 17-Mar-2022       | Search                                                                                            |
|   | 10      | ¥         |                   |                                   |                              |                  |                          |                                 |                                |                 |                     |                                                                        |                  |                      | Search            | :                                                                                                 |
|   | S.No *  | Track Id  | Name              | Acknowledgement<br>Receipt Number | Business<br>Name             | Licensee<br>Type | License Type             | Application<br>Type             | License<br>Category            | License<br>Form | Created<br>On       | Pending at                                                             | Track<br>History | Action               | Status            | Download                                                                                          |
|   | 1       | LS2200022 | Vasu<br>Badisa    | L2100073                          | HIMACHAL<br>AUTOMATION       | Private          | Retail sale<br>License   | Fresh<br>Issuance of<br>License | Bars                           | L4-A            | 17-<br>Mar-<br>2022 | Chopal Officer<br>(State Tax and<br>Excise Officer)                    | ۲                |                      |                   | $\begin{array}{c} \bullet \bullet \bullet \bullet \\ \bullet \bullet \bullet \bullet \end{array}$ |
|   | 2       | LS2200020 | Vasu<br>Badisa    | L2100049                          | HIMACHAL<br>AUTOMATION       | Private          | Retail sale<br>License   | Fresh<br>Issuance of<br>License | Vends                          | L14             | 02-<br>Mar-<br>2022 | Assistant<br>Commissioner<br>Shimla<br>(Assistant<br>Commissioner)     | ۲                | Licensee Surrendered | Completed         |                                                                                                   |
|   | 3       | LS2200018 | Vasu<br>Badisa    | L2200308                          | HIMACHAL<br>AUTOMATION       | Private          | Manufacturing<br>License | Fresh<br>Issuance of<br>License | Bottling<br>Unit               | L11             | 02-<br>Mar-<br>2022 | Vasu Badisa<br>(New License<br>User)                                   | ۲                | Licensee Surrendered | Completed         | 8 8 8 8<br>8 8 8 8<br>8 8 8<br>8 8<br>8 8<br>8 8<br>8                                             |
|   | 4       | LS2200005 | venkata<br>mahesh | L2200365                          | bezawada<br>distilleries     | Private          | Permits                  | Fresh<br>Issuance of<br>License | L50                            | L50             | 19-Feb-<br>2022     | Financial<br>Commissioner<br>(Financial<br>Commissioner)               | ۲                |                      | Forwarded         | 8 8 8<br>8 8 8<br>8 8 8                                                                           |
|   | 5       | LS2200004 | VENKATA<br>MAHESH | L2100143                          | BEZAWADA<br>BOTTLING<br>UNIT | Private          | Manufacturing<br>License | Fresh<br>Issuance of<br>License | Bottling<br>Unit               | L11             | 02-Feb-<br>2022     | 0                                                                      | ۲                |                      | Surrender Request | ₽₽₽                                                                                               |
|   | 6       | LS2200003 | Vasu<br>Badisa    | L2100044                          | HIMACHAL<br>AUTOMATION       | Private          | Retail sale<br>License   | Fresh<br>Issuance of<br>License | Vends                          | L14             | 20-Jan-<br>2022     | SuperIntendent<br>HQ STE<br>(SuperIntendent<br>HQ)                     |                  |                      | Forwarded         |                                                                                                   |
|   | 7       | LS2200002 | Vasu<br>Badisa    | L2100042                          | HIMACHAL<br>AUTOMATION       | Private          | Retail sale<br>License   | Fresh<br>Issuance of<br>License | Vends                          | L14             | 20-Jan-<br>2022     | Dealing<br>Assistant South<br>Zone (Collector<br>Dealing<br>Assistant) | ۲                |                      | Forwarded         | 8 8 8<br>8 8 8<br>8 8                                                                             |
|   | 8       | LS2200001 | Vasu<br>Badisa    | L2100108                          | HIMACHAL<br>AUTOMATION       | Private          | Wholesale<br>License     | Fresh<br>Issuance of<br>License | L1<br>(Within<br>the<br>state) | L1              | 20-Jan-<br>2022     | Deputy<br>Commissioner<br>Shimla (Deputy<br>Commissioner)              | ۲                | Forward              | Forwarded         | 8888<br>8888<br>8888                                                                              |
|   |         |           |                   |                                   |                              |                  |                          |                                 |                                |                 |                     |                                                                        |                  |                      |                   | Previous Next                                                                                     |

• User required to click on forward as shown in above figure.

|                |                                 |                           |                     |               |                     |                     |                 |               | Ŵ             | <b>C</b> -       | TEL    | INFO                  | SYSTEMS                  | PV1 |
|----------------|---------------------------------|---------------------------|---------------------|---------------|---------------------|---------------------|-----------------|---------------|---------------|------------------|--------|-----------------------|--------------------------|-----|
| License Su     | rrender                         |                           |                     | ×             | ]                   |                     |                 |               |               |                  |        |                       |                          |     |
| Location *     | CIRCLE OFF                      | ICE                       |                     | ~             |                     |                     |                 |               |               |                  |        |                       |                          |     |
| Designation *  | Officer                         |                           |                     | *             |                     |                     |                 |               |               |                  |        |                       |                          |     |
| Officer Name   | V_M                             |                           |                     | *             |                     |                     |                 |               |               |                  |        |                       |                          |     |
| Status *       | Forwarding                      | Max 498 Charac            | ers                 | ~             |                     |                     |                 |               |               |                  |        |                       |                          |     |
| Remarks *      | dfahi                           |                           |                     |               |                     |                     |                 |               |               |                  |        |                       |                          |     |
| • Use          |                                 |                           | ks and              | Forward       | n forwa             | ord.                | es v            | ▲ Distillery  | ~ B B         | ottling Unit     | ~ Q    | Wholesaler v          | â L184.188               | isc |
| CENSE SURREND  | ER                              |                           |                     |               |                     |                     |                 |               |               |                  |        | License Mana          | igement > License Surrer | der |
| 10 -           |                                 |                           |                     |               |                     | Start Da            | te 🛗 1          | 17-Mar-2022   |               | End Dat          | e 💼 1  | 17-Mar-2022<br>Search | Search                   | ]   |
| .No * Track Id | Name Acknowledge<br>Receipt Num | ement Business Nar<br>ber | ne Licensee<br>Type | License Type  | Application<br>Type | License<br>Category | License<br>Form | Created<br>On | Pending<br>at | Track<br>History | Action | Status                | Download                 |     |
| 1 52200021     | Vasu L2200416                   | HIMACHAL                  | Private             | Manufacturing | Fresh Issuance      | Distillery          | D2              | 16-Mar-       | V_M           | ۲                |        | Forwarded             | 888                      |     |

The forward License application will be displayed as shown in above figure. •

# **Excise Officer/Circle Officer:**

**e e** Previous Next

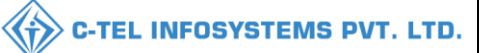

|                                      | We<br>Please log                           | elcome!<br>;in to your accour | nt               |
|--------------------------------------|--------------------------------------------|-------------------------------|------------------|
|                                      | User Name                                  |                               | 4                |
| Department of State Taxes and Excise | Password                                   |                               | ۲                |
| overnment of Himachal Pradesh        | Verification Code *                        | 34785                         | Get a new code   |
|                                      | Enter Verification Code                    |                               | U                |
|                                      |                                            |                               | Forgot password? |
|                                      | 2                                          | Login                         |                  |
| Will and the second                  | ➔ Vigilance & Enforcement                  | → RTI                         |                  |
|                                      | → Track Status                             | → EoDB Dasl                   | hboard           |
|                                      | ➔ Download User Manuals                    | → Third Part                  | y Verification   |
|                                      | Download Application Forms                 | → Excise Das                  | hboard           |
| The second second                    | Download SOP Documents                     | → Activity Vi                 | ideos            |
| A CONTRACTOR OF A CONTRACT           | → Frequently Asked Questions               | > Download                    | APK              |
| the second second second second      | Don't have                                 | e an account? Sign Up         |                  |
| and the second                       | Helpdesk Number: 91820579-7.<br>91820594-2 | 3/74/78,91820580<br>8/38      | 0-40/70/82 ,     |

• User required to Enter user name, password, verification code, then after filling the credentials click on Login.

| AN | (1)<br>Dashboard         | Es.<br>License Management | ©<br>Brand / Label Registration | ی<br>Distillery     |  |
|----|--------------------------|---------------------------|---------------------------------|---------------------|--|
|    | (i)<br>Over Time Process | C<br>Reports              | RTI                             | Appeals & Revisions |  |
|    | Others                   |                           |                                 |                     |  |

• User need to select license management as shown in above figure.

| 😲 Dashboard ~   | 🔳 Master Data 🗸   | 🔄 License Management 🗸 | 🖉 Brand / Label Registration 🗸  | 🛃 Distillery ~   | Over Time Process   | 🕀 RTI 🗸       | 💷 Appeals & Revisions 🗸 | Q Others ~     | 🛛 🗗 Reports 🗸              |
|-----------------|-------------------|------------------------|---------------------------------|------------------|---------------------|---------------|-------------------------|----------------|----------------------------|
| EXISTING LICEN  | SE                | Existing License       |                                 |                  |                     |               |                         | License Manage | ement > Existing License   |
|                 |                   | Approved Licenses      |                                 |                  |                     |               |                         | (              |                            |
|                 |                   | License Renewal        | Start Date                      | 17-Mar-2022      | End Date            | 17-Mar-2022   | License Types           | All            | <ul> <li>Search</li> </ul> |
| 10 *            |                   | LOI Expired Licenses   |                                 |                  |                     |               |                         | Search:        |                            |
|                 |                   | Renewal Requests       |                                 |                  |                     |               |                         | Pending        |                            |
| Ack. Receipt No | Applicant Name Bi | License Modifications  | e Application Type License Type | License Category | License Form Status | License Numbe | r Submitted Date & Time | at Ad          | tion Download              |
| No data availa  | ble               | License Surrender      |                                 |                  |                     |               |                         |                |                            |
| -               |                   | License Suspension     |                                 |                  |                     |               |                         |                |                            |
|                 |                   |                        |                                 |                  |                     |               |                         | ŀ              | Previous Next              |

• User required to click on License surrender as shown in above figure.

| 🕑 Dash | board ~  | 🔳 Master I     | Data 🗸 🔳 🔄 Lic                  | ense Management 🗸      | 🔗 Brand / L      | abel Registration ~      | & Distillery                    | ~ 0                 | Over Time P     | rocess          | 🕲 rti v          |                  | ppeals & Revisions  ~ | Q Others     | ✓ Preports ✓              |
|--------|----------|----------------|---------------------------------|------------------------|------------------|--------------------------|---------------------------------|---------------------|-----------------|-----------------|------------------|------------------|-----------------------|--------------|---------------------------|
| LICENS | E SURREN | DER            | Sale Asia                       |                        |                  |                          |                                 |                     |                 |                 |                  |                  |                       | License Mana | gement > License Surrende |
|        |          |                |                                 |                        |                  |                          |                                 |                     | Start Dat       | e 🛗 17          | '-Mar-2022       |                  | End Date 🛗            | 17-Mar-2022  | Search                    |
| 10     | •        |                |                                 |                        |                  |                          |                                 |                     |                 |                 |                  |                  |                       | Search:      |                           |
| S.No * | Track Id | Name           | Acknowledgeme<br>Receipt Number | ent Business Nam       | Licensee<br>Type | License Type             | Application<br>Type             | License<br>Category | License<br>Form | Created<br>On   | Pending<br>at    | Track<br>History | Action                | Status       | Download                  |
| 1      | LS220002 | Vasu<br>Badisa | L2200416                        | HIMACHAL<br>AUTOMATION | Private          | Manufacturing<br>License | Fresh<br>Issuance of<br>License | Distillery          | D2              | 16-Mar-<br>2022 | V_M<br>(Officer) | ۲                | Need To Verify        | Forwarded    | 8888<br>888               |
|        |          |                |                                 |                        |                  |                          |                                 |                     |                 |                 |                  |                  |                       |              | Previous Next             |

• User need to click on need to verify and a pop-up will be displayed as shown below.

| Surrender Reference<br>Number:*                                                                                                    | LS2200021                          |
|----------------------------------------------------------------------------------------------------|------------------------------------|
| Licensee Name:*                                                                                                    | Vasu Badisa                        |
| License Number:*                                                                                                    | 10271402522(Manufacturing License) |
| Current Stock In Cases:                                                                                                    |                                    |
| Current Stock In Bottles:                                                                                                    |                                    |
| Current Stock In BLs:                                                                                                    | 1000                               |
| Current Stock In PLs:                                                                                                    |                                    |
| Import Fee (Rs /-):                                                                                                    |                                    |
| Export Fee (Rs /-):                                                                                                    |                                    |
| Excise Duty (Rs /-):                                                                                                    |                                    |
| Bottling Fee (Rs /-):                                                                                                    |                                    |
|                                                                                                    |                                    |
| icensee Details                                                                                                    | ×                                  |
| icensee Details                                                                                                    | ×                                  |
| Licensee Details<br>Hologram Fee (Rs /-):                                                                                                    | ×                                  |
| Licensee Details<br>Hologram Fee (Rs /-):<br>RED (Rs /-):<br>ARED (Rs /-):                                                                                                    | ×                                  |
| Licensee Details<br>Hologram Fee (Rs /-):<br>RED (Rs /-):<br>ARED (Rs /-):<br>ETDE (Rs /-):                                                                                                  |                                    |
| Licensee Details<br>Hologram Fee (Rs /-):<br>RED (Rs /-):<br>ARED (Rs /-):<br>ETDF (Rs /-):<br>Penalties (Rs /-):                                                                            |                                    |
| Licensee Details<br>Hologram Fee (Rs /-):<br>RED (Rs /-):<br>ARED (Rs /-):<br>ETDF (Rs /-):<br>Penalties (Rs /-):<br>Others (Rs /-):                                                         |                                    |
| Licensee Details<br>Hologram Fee (Rs /-):<br>RED (Rs /-):<br>ARED (Rs /-):<br>ETDF (Rs /-):<br>Penalties (Rs /-):<br>Others (Rs /-):<br>Total Dues (Rs/-):*                                  |                                    |
| Licensee Details<br>Hologram Fee (Rs /-):<br>RED (Rs /-):<br>ARED (Rs /-):<br>ETDF (Rs /-):<br>Penalties (Rs /-):<br>Others (Rs /-):<br>Total Dues (Rs/-):<br>Reason For Surrender:*         | x                                  |
| Licensee Details Hologram Fee (Rs /-): RED (Rs /-): ARED (Rs /-): ETDF (Rs /-): Penatties (Rs /-): Others (Rs /-): Total Dues (Rs/-): Reason For Surrender:* Pending Stock:*                 | x                                  |
| Licensee Details Hologram Fee (Rs /-): RED (Rs /-): ARED (Rs /-): ETDF (Rs /-): Penalties (Rs /-): Others (Rs /-): Total Dues (Rs/-):* Reason For Surrender:* Pending Stock:* Pending Dues:* | x                                  |

• User need to enter remarks and click on verify and submit.

| 🕐 Dash | board ~  | 💵 Master I       | Data 🗸 🔳 Lic                    | ense Management ~      | 🔗 Brand / La     | abel Registration 🗸      | E Distillery                    | ~ (® 0              | ver Time Pr     | ocess           | 💮 RTI 🗸                              | 📖 Appeo          | als & Revision | s v Q Othe           | rs ~ 🗗 Reports ~             |
|--------|----------|------------------|---------------------------------|------------------------|------------------|--------------------------|---------------------------------|---------------------|-----------------|-----------------|--------------------------------------|------------------|----------------|----------------------|------------------------------|
| ICENS  | E SURREN | IDER             | NGA LS                          |                        |                  |                          |                                 |                     |                 |                 |                                      |                  | 2              | License Ma           | nagement > License Surrender |
| 10     | *        |                  |                                 |                        |                  |                          |                                 |                     | Start Date      | 17-             | Mar-2022                             |                  | nd Date        | 17-Mar-2022<br>Searc | Search                       |
| S.No * | Track Id | Name             | Acknowledgeme<br>Receipt Number | ent Business Name      | Licensee<br>Type | License Type             | Application<br>Type             | License<br>Category | License<br>Form | Created<br>On   | Pending at                           | Track<br>History | Action         | Status               | Download                     |
| 1      | LS220002 | 1 Vasu<br>Badisa | L2200416                        | HIMACHAL<br>AUTOMATION | Private          | Manufacturing<br>License | Fresh<br>Issuance of<br>License | Distillery          | D2              | 16-Mar-<br>2022 | Vasu Badisa<br>(New License<br>User) | ۲                | View           | Pending Amount       | 8888<br>888                  |
|        |          |                  |                                 |                        |                  |                          |                                 | L                   |                 |                 |                                      |                  |                |                      | Previous Next                |

# Licensee Login:

|                                      | Welco<br>Please login to                            | ome!<br>your account       |
|--------------------------------------|-----------------------------------------------------|----------------------------|
|                                      | User Name                                           | ۵.                         |
| Department of State Taxes and Excise | Password                                            | ۲                          |
| Government of Himachal Pradesh       | Verification Code *                                 | Get a new code             |
|                                      | Enter Verification Code                             | U                          |
|                                      |                                                     | Forgot password?           |
|                                      | Logi                                                | in                         |
| 1111 ·····                           | ➔ Vigilance & Enforcement                           | → RTI                      |
|                                      | → Track Status                                      | ➔ EoDB Dashboard           |
|                                      | ➔ Download User Manuals                             | ➔ Third Party Verification |
|                                      | ➔ Download Application Forms                        | → Excise Dashboard         |
|                                      | ➔ Download SOP Documents                            | ➔ Activity Videos          |
| 「「「「「「「「」」」」                         | ➔ Frequently Asked Questions                        | ➔ Download APK             |
| and the second second second         | Don't have an acc                                   | ount? Sign Up              |
|                                      | Helpdesk Number: 91820579-73/74/7<br>91820594-28/38 | 8,91820580-40/70/82,       |

- User required to Login with given credentials
- Enter user name, password and verification code.
- After all fill fields are completed click on Login.

| Call Master Data | (1)<br>Dashboard | License Management | C<br>Brand / Label Registration | ALL - |
|------------------|------------------|--------------------|---------------------------------|-------|
| Dispatches       | O)<br>Users      | C'<br>Reports      | The Appeals & Revisions         |       |
| Q<br>Vigilance   | Others           |                    |                                 |       |

User need to click on License management as shown in above figure.

•

| 🔚 Master Data 🗸        | 🗉 License Management 🗸 🗸         | 🔈 Brand / Label Registration 🗸 | 🔚 Dispatches 🗸    | 🕜 Dispatches ~   | 은 Users ~        | Q Vigilance ~    | Q Others ∽   | 1.11          |               |                  |           |
|------------------------|----------------------------------|--------------------------------|-------------------|------------------|------------------|------------------|--------------|---------------|---------------|------------------|-----------|
| EXISTING LICENSE       | Existing License                 |                                |                   |                  |                  |                  |              |               | License Manag | ement > Existing | g License |
|                        | Approved Licenses                |                                |                   |                  |                  |                  |              |               |               |                  |           |
| + License Registration | Expired Licenses                 |                                | Start Date        | 16-Mar-2022      | End Dat          | te 16-Mar-202    | 22           | License Types | All           | - Se             | tarch     |
| 10 *                   | License Renewal                  |                                |                   |                  |                  |                  |              |               | Search:       |                  |           |
|                        | LOI Expired Licenses             |                                |                   |                  |                  |                  |              |               | Ponding       |                  |           |
| Ack. Receipt No. 🗸     | Renewal Requests                 | Applicant Type Application     | Type License Type | License Category | License Form Sta | tus License Numb | er Submitted | Date & Time   | at A          | ction Downlo     | oad       |
| No data available      | License Modifications            | ÷                              |                   |                  |                  |                  |              |               |               |                  |           |
|                        | Request For Surrender Of License |                                |                   |                  |                  |                  |              |               |               |                  |           |
|                        | License Surrender                |                                |                   |                  |                  |                  |              |               |               | Previous Ne      | ext       |
|                        | License Suspension               |                                |                   |                  |                  |                  |              |               |               |                  |           |
|                        |                                  |                                |                   |                  |                  |                  |              |               |               |                  |           |

• From navigation bar, user need to select License management and choose License surrender and a new page will appear, click on view to proceed further.

|   | 💵 Mast | ter Data 🗸 | 💷 Licen        | se Management 🗸                   | 🥏 Brand / Label        | Registration     | ~ Dispo                  | ntches ~                        | 🗊 Dispatche         | s ~ £           | ₩ Users ~       | Q Vigil          | ance ~           | Q Other | s ~        |                |                            |
|---|--------|------------|----------------|-----------------------------------|------------------------|------------------|--------------------------|---------------------------------|---------------------|-----------------|-----------------|------------------|------------------|---------|------------|----------------|----------------------------|
| L | CENSE  | SURRENE    | DER            |                                   |                        |                  |                          |                                 |                     |                 |                 |                  |                  |         |            | License Mana   | gement > License Surrender |
|   |        |            |                |                                   |                        |                  |                          |                                 |                     |                 | Start Date      | 🛗 17-M           | lar-2022         |         | End Date 🛗 | 17-Mar-2022    | Search                     |
|   | 10     | •          |                |                                   |                        |                  |                          |                                 |                     |                 |                 |                  |                  |         |            | Search         |                            |
|   | S.No * | Track Id   | Name           | Acknowledgement<br>Receipt Number | Business<br>Name       | Licensee<br>Type | License Type             | Application<br>Type             | License<br>Category | License<br>Form | Created<br>On   | Pending<br>at    | Track<br>History | Action  |            | Status         | Download                   |
|   | 1      | LS2200022  | Vasu<br>Badisa | L2100073                          | HIMACHAL<br>AUTOMATION | Private          | Retail sale<br>License   | Fresh<br>Issuance of<br>License | Bars                | L4-A            | 17-Mar-<br>2022 | Circle<br>Office | ۲                | View    |            | Amount Paid    | 8 8 8 8<br>8 8 8 8         |
|   | 2      | LS2200021  | Vasu<br>Badisa | L2200416                          | HIMACHAL<br>AUTOMATION | Private          | Manufacturing<br>License | Fresh<br>Issuance of<br>License | Distillery          | D2              | 16-Mar-<br>2022 | Applicant        |                  | View    |            | Pending Amount | 8888<br>888                |

• User required to click on view as shown in above figure and a pop-up will be displayed as shown below.

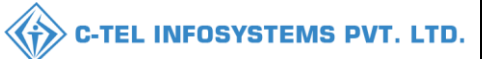

| Surrender Reference<br>Number:*                                                                                                    | LS2200021                                                                                                    |
|----------------------------------------------------------------------------------------------------|----------------------------------------------------------------------------------------------------|
| Licensee Name:*                                                                                                    | Vasu Badisa                                                                                                    |
| License Number:*                                                                                                    | 10271402522(Manufacturing License)                                                                                                    |
| Current Stock In Cases:                                                                                                    |                                                                                                    |
| Current Stock In Bottles:                                                                                                    |                                                                                                    |
| Current Stock In BLs:                                                                                                    | 1000                                                                                                    |
| Current Stock In PLs:                                                                                                    |                                                                                                    |
| Import Fee (Rs /-):                                                                                                    |                                                                                                    |
| Export Fee (Rs /-):                                                                                                    |                                                                                                    |
| Excise Duty (Rs /-):                                                                                                    |                                                                                                    |
| Bottling Fee (Rs /-):                                                                                                    |                                                                                                    |
|                                                                                                    |                                                                                                    |
|                                                                                                    | Submit                                                                                                    |
|                                                                                                    |                                                                                                    |
| Licensee Details                                                                                                    | 6 ×                                                                                                    |
| ABELLIOS (-1                                                                                                    |                                                                                                    |
| / 1120 (1137 ).                                                                                                    |                                                                                                    |
| ETDF (Rs /-):                                                                                                    |                                                                                                    |
| ETDF (Rs /-):<br>Penalties (Rs /-):                                                                                                    |                                                                                                    |
| ETDF (Rs /-):<br>Penalties (Rs /-):<br>Others (Rs /-):                                                                                                    |                                                                                                    |
| ETDF (Rs /-):<br>Penalties (Rs /-):<br>Others (Rs /-):<br>Total Dues (Rs/-):*                                                                                                    |                                                                                                    |
| ETDF (Rs /-):<br>Penalties (Rs /-):<br>Others (Rs /-):<br>Total Dues (Rs/-):*<br>Reason For Surrender:*                                                                              |                                                                                                    |
| ETDF (Rs /-):<br>Penalties (Rs /-):<br>Others (Rs /-):<br>Total Dues (Rs/-):*<br>Reason For Surrender:*<br>Challan Number :*                                                         |                                                                                                    |
| ETDF (Rs /-):<br>Penalties (Rs /-):<br>Others (Rs /-):<br>Total Dues (Rs/-):*<br>Reason For Surrender:*<br>Challan Number :*<br>Challan Amount:*                                     |                                                                                                    |
| ETDF (Rs /-):<br>Penalties (Rs /-):<br>Others (Rs /-):<br>Total Dues (Rs/-):*<br>Reason For Surrender:*<br>Challan Number :*<br>Challan Amount:*<br>Challan Copy:*                   |                                                                                                    |
| ETDF (Rs /-):<br>Penalties (Rs /-):<br>Others (Rs /-):<br>Total Dues (Rs/-):*<br>Reason For Surrender:*<br>Challan Number :*<br>Challan Amount:*<br>Challan Copy:*<br>Challan Date:* |                                                                                                    |
| ETDF (Rs /-):<br>Penalties (Rs /-):<br>Others (Rs /-):<br>Total Dues (Rs/-):*<br>Reason For Surrender:*<br>Challan Number :*<br>Challan Amount:*<br>Challan Copy:*<br>Challan Date:* | Image: Choose Files         No file chosen         Image: Choose Files         No file chosen         Image: Choose Files         Image: Choose Files         No file chosen         Image: Choose Files         Image: Choose Files |

- After clicking on view, a pop-up of Licensee detail will be displayed. Scroll down and select challan date and upload challan copy
- User need to Enter remarks and click on submit.

|   | 💵 Maste | er Data 🗸 | 💷 Licens       | se Management 🗸                   | 🔗 Brand / Label R      | legistration ~   | Dispata                  | :hes ~                          | ) Dispatches        | ~               | Users 🗸         | Q Vigilan        | ice ~            | Q Others | •        |              |                           |
|---|---------|-----------|----------------|-----------------------------------|------------------------|------------------|--------------------------|---------------------------------|---------------------|-----------------|-----------------|------------------|------------------|----------|----------|--------------|---------------------------|
| L | ICENSE  | SURRENE   | ER             |                                   |                        |                  |                          |                                 |                     |                 |                 |                  |                  |          |          | License Mana | gement > License Surrende |
|   |         |           |                |                                   |                        |                  |                          |                                 |                     | St              | art Date        | 🗎 17-Mar         | -2022            |          | End Date | 17-Mar-2022  | Search                    |
|   | 10      | -         |                |                                   |                        |                  |                          |                                 |                     |                 |                 |                  |                  |          |          | Search:      |                           |
|   | S.No *  | Track Id  | Name           | Acknowledgement<br>Receipt Number | Business<br>Name       | Licensee<br>Type | License Type             | Application<br>Type             | License<br>Category | License<br>Form | Created<br>On   | Pending<br>at    | Track<br>History | Action   |          | Status       | Download                  |
|   | 1       | LS2200022 | Vasu<br>Badisa | L2100073                          | HIMACHAL<br>AUTOMATION | Private          | Retail sale<br>License   | Fresh<br>Issuance of<br>License | Bars                | L4-A            | 17-Mar-<br>2022 | Circle<br>Office | ۲                | View     |          | Amount Poid  | 8868<br>8868              |
|   | 2       | LS2200021 | Vasu<br>Badisa | L2200416                          | HIMACHAL<br>AUTOMATION | Private          | Manufacturing<br>License | Fresh<br>Issuance of<br>License | Distillery          | D2              | 16-Mar-<br>2022 | Officer          | ۲                | View     | ſ        | Amount Poid  | 8 8 8 8<br>8 8 8 8        |

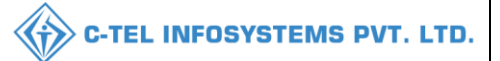

#### **Exicse Officer:**

|                                                                                                    | Welcome!<br>Please login to your account                                 |             |  |  |  |  |  |  |
|----------------------------------------------------------------------------------------------------|--------------------------------------------------------------------------|-------------|--|--|--|--|--|--|
|                                                                                                    | User Name                                                                | 4           |  |  |  |  |  |  |
| Department of State Taxes and Excise                                                                                                    | Password                                                                 | ۲           |  |  |  |  |  |  |
| Government of Himachal Pradesh                                                                                                    | Verification Code * Get a new cod                                        | e           |  |  |  |  |  |  |
|                                                                                                    | Enter Verification Code                                                  | U           |  |  |  |  |  |  |
|                                                                                                    | Forgo                                                                    | t password? |  |  |  |  |  |  |
|                                                                                                    | Login                                                                    |             |  |  |  |  |  |  |
|                                                                                                    | → Vigilance & Enforcement → RTI                                          |             |  |  |  |  |  |  |
|                                                                                                    | → Track Status → EoDB Dashboard                                          |             |  |  |  |  |  |  |
|                                                                                                    | → Download User Manuals → Third Party Verification                       |             |  |  |  |  |  |  |
|                                                                                                    | → Download Application Forms → Excise Dashboard                          |             |  |  |  |  |  |  |
|                                                                                                    | → Download SOP Documents → Activity Videos                               |             |  |  |  |  |  |  |
|                                                                                                    | → Frequently Asked Questions → Download APK                              |             |  |  |  |  |  |  |
| and the second second s | Don't have an account? Sign Up                                           |             |  |  |  |  |  |  |
|                                                                                                    | Helpdesk Number: 91820579-73/74/78, 91820580-40/70/82,<br>91820594-28/38 |             |  |  |  |  |  |  |

• User required to provide valid credentials as mentioned in above figure and click on Login.

| Image: Constraint of the second second se | S. Ale | (1)<br>Dashboard         | E<br>License Management | C<br>Brand / Label Registration | لي<br>Distillery        | - |
|----------------------------------------------------------------------------------------------------|--------|--------------------------|-------------------------|---------------------------------|-------------------------|---|
| Dthers                                                                                                    |        | (1)<br>Over Time Process | C<br>Reports            | RTI                             | The Appeals & Revisions |   |
|                                                                                                    |        | Cthers                   |                         |                                 |                         |   |

• User need to click on License management as shown in above figure.

|                    |                   |                                      |                                 |                    |                     |               | C-TEL                   | INFOS            | STEMS I                 |
|--------------------|-------------------|--------------------------------------|---------------------------------|--------------------|---------------------|---------------|-------------------------|------------------|-------------------------|
| Dashboard ~        | 💵 Master Data 🗸   | 🗉 License Management 🗸               | 🖉 Brand / Label Registration 🗸  | 🚡 Distillery ~     | Over Time Process   | 🕀 RTI ~       | 💷 Appeals & Revisions 🗸 | Q Others ~       | 🗗 Reports 🗸             |
| EXISTING LICENS    | E                 | Existing License                     |                                 |                    |                     |               |                         | License Manage   | ment > Existing License |
|                    |                   | Approved Licenses<br>License Renewal | Start Date                      | 17-Mar-2022        | End Date            | 17-Mar-2022   | License Types           | All              | • Search                |
| 10 *               |                   | LOI Expired Licenses                 |                                 |                    |                     |               |                         | Search:          |                         |
| Ack. Receipt No. 🗸 | Applicant Name Bu | Renewal Requests                     | pe Application Type License Typ | e License Category | License Form Status | License Numbe | r Submitted Date & Time | Pending Ac<br>at | tion Download           |
| No data availabl   | e                 | License Surrender                    |                                 |                    |                     |               |                         |                  |                         |
|                    |                   | License Suspension                   |                                 |                    |                     |               |                         | P                | revious Next            |

• User required to select License surrender as shown in above figure.

|   | 🕦 Dasht | ooard ~   | 💵 Master       | Data 🗸 📗                  | 🗈 License Management 🗸     | 🖉 🖉 Bran         | d / Label Registratio    | on ~ 🛛 🔏 D                      | istillery ~         | () Over 1       | Fime Proces     | s Ø              | RTI ~            | Appeals & Revisions \ | Q Other     | s ~                        |
|---|---------|-----------|----------------|---------------------------|----------------------------|------------------|--------------------------|---------------------------------|---------------------|-----------------|-----------------|------------------|------------------|-----------------------|-------------|----------------------------|
| L | ICENSE  | SURREN    | DER            |                           |                            |                  |                          |                                 |                     |                 |                 |                  |                  |                       | License Man | agement > License Surrende |
|   |         |           |                |                           |                            |                  |                          |                                 |                     | Sto             | rt Date         | 17-Mar           | 2022             | End Date 🛗            | 17-Mar-2022 | Search                     |
|   | 10      | •         |                |                           |                            |                  |                          |                                 |                     |                 |                 |                  |                  |                       | Search      | к.                         |
|   | S.No *  | Track Id  | Name           | Acknowledg<br>Receipt Num | ement Business Nam<br>iber | Licensee<br>Type | License Type             | Application<br>Type             | License<br>Category | License<br>Form | Created<br>On   | Pending<br>at    | Track<br>History | Action                | Status      | Download                   |
|   | 1       | LS2200021 | Vasu<br>Badisa | L2200416                  | HIMACHAL<br>AUTOMATION     | Private          | Manufacturing<br>License | Fresh<br>Issuance of<br>License | Distillery          | D2              | 16-Mar-<br>2022 | V_M<br>(Officer) | ۲                | Pending Verification  | Amount Poid | 8888<br>8888               |
|   |         |           |                |                           |                            |                  |                          |                                 |                     |                 |                 |                  |                  |                       |             | Previous Next              |

• User need to click on pending verification as shown in above figure.

| Licensee Details                | ×                                  |
|---------------------------------|------------------------------------|
| Surrender Reference<br>Number:* | LS2200021                          |
| Licensee Name:*                 | Vasu Badisa                        |
| License Number:*                | 10271402522(Manufacturing License) |
| Current Stock In Cases:         |                                    |
| Current Stock In Bottles:       |                                    |
| Current Stock In BLs:           | 1000                               |
| Current Stock In PLs:           |                                    |
| Import Fee (Rs /-):             |                                    |
| Export Fee (Rs /-):             |                                    |
| Excise Duty (Rs /-):            |                                    |
| Bottling Fee (Rs /-):           |                                    |
|                                 |                                    |
|                                 | Verify & Submit                    |

- After you click on pending verification a pop-up will appears as Licensee details
- Check all Licensee details and scroll down

| C-TEL | INFOSYSTEMS | PVT. | LTD. |
|-------|-------------|------|------|
|-------|-------------|------|------|

| Licensee Details       | s ×                         |
|------------------------|-----------------------------|
| Penalties (Rs /-):     |                             |
| Others (Rs /-):        |                             |
| Total Dues (Rs/-):*    | 0                           |
| Reason For Surrender:* | qsdfvgbn                    |
| Pending Stock*         | ⊂ Yes ® No                  |
| Pending Dues:*         | ⊖ Yes ® No                  |
| Challan Number :*      | dfvb                        |
| Challan Amount:*       | 10000.00                    |
| Challan Date:*         | 09-Mar-2222                 |
| Clearance Report:*     | Choose Files No file chosen |
| Remarks:*              | Only Upto 498 characters    |
|                        |                             |
|                        | Verify & Submit             |

- User required to Select challan date, and upload clearence report,
- Then enter remarks and click on verify & submit.

| 🕑 Do  | shboard ~  | 💵 Maste          | r Data 🗸 🔳 💷 l                 | icense Management 🗸    | Ø Br             | and / Label Registri     | ation ~                         | 🖁 Distillery 🗸      | 0               | lver Time Pri   | ocess 🛛 🕑 F                                                   | π ~             | 💷 Appeals & | Revisions 🗸   | Q Others ~     | 🛛 🖓 Reports 🗸                |
|-------|------------|------------------|--------------------------------|------------------------|------------------|--------------------------|---------------------------------|---------------------|-----------------|-----------------|---------------------------------------------------------------|-----------------|-------------|---------------|----------------|------------------------------|
| LICEN | SE SURREN  | IDER             |                                |                        |                  |                          |                                 |                     |                 |                 |                                                               |                 |             |               | License Manage | ment > License Surrender     |
|       |            |                  |                                |                        |                  |                          |                                 |                     |                 | Start Date      | 17-Mar-2                                                      | )22             | End         | Date 🛗 17     | -Mar-2022      | Search                       |
| 10    | ¥          |                  |                                |                        |                  |                          |                                 |                     |                 |                 |                                                               |                 |             |               | Search:        |                              |
| S.No  | • Track Id | Name             | Acknowledgem<br>Receipt Number | ent Business<br>Name   | Licensee<br>Type | License Type             | Application<br>Type             | License<br>Category | License<br>Form | Created<br>On   | Pending at                                                    | Track<br>Histor | Action      | Status        |                | Download                     |
| 1     | LS220002   | Vasu<br>1 Badisa | L2200416                       | HIMACHAL<br>AUTOMATION | Private          | Manufacturing<br>License | Fresh<br>Issuance of<br>License | Distillery          | D2              | 16-Mar-<br>2022 | Assistant<br>Commissioner<br>Kangra (Assista<br>Commissioner) | nt 💌            | View        | No Pending Du | es and Stock   | 8888<br>8888<br>8888<br>8888 |
|       |            |                  |                                |                        |                  |                          |                                 |                     |                 |                 |                                                               |                 |             |               |                | Previous Next                |

# **District Office**

Assistant commissioner:

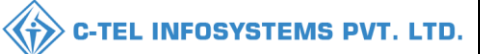

|                                                                                                    | Welcome!<br>Please login to your account  |                                    |  |  |  |  |  |  |  |
|----------------------------------------------------------------------------------------------------|-------------------------------------------|------------------------------------|--|--|--|--|--|--|--|
|                                                                                                    | User Name                                 | 4                                  |  |  |  |  |  |  |  |
| Department of State Taxes and Excise                                                                                                    | Password                                  | ۲                                  |  |  |  |  |  |  |  |
| Government of Himachal Pradesh                                                                                                    | Verification Code *                       | 34785 Get a new code               |  |  |  |  |  |  |  |
|                                                                                                    | Enter Verification Code                   | Ū                                  |  |  |  |  |  |  |  |
|                                                                                                    |                                           | Forgot password?                   |  |  |  |  |  |  |  |
|                                                                                                    |                                           | Login                              |  |  |  |  |  |  |  |
| A THE THE AREA                                                                                                    | → Vigilance & Enforcement                 | → RTI                              |  |  |  |  |  |  |  |
|                                                                                                    | → Track Status                            | ➔ EoDB Dashboard                   |  |  |  |  |  |  |  |
|                                                                                                    | Download User Manuals                     | ➔ Third Party Verification         |  |  |  |  |  |  |  |
|                                                                                                    | Download Application Forms                | Excise Dashboard                   |  |  |  |  |  |  |  |
| APPENDING THE PARTY OF THE PARTY OF THE PART | Download SOP Documents                    | ➔ Activity Videos                  |  |  |  |  |  |  |  |
|                                                                                                    | → Frequently Asked Questions              | ➔ Download APK                     |  |  |  |  |  |  |  |
| The water and the second and and                                                                                                    | Don't hav                                 | e an account? Sign Up              |  |  |  |  |  |  |  |
| an all and the second                                                                                                    | Helpdesk Number: 91820579-7<br>91820594-2 | 3/74/78,91820580-40/70/82,<br>8/38 |  |  |  |  |  |  |  |

• User required to provide valid information as mentioned in above figure and click on Login.

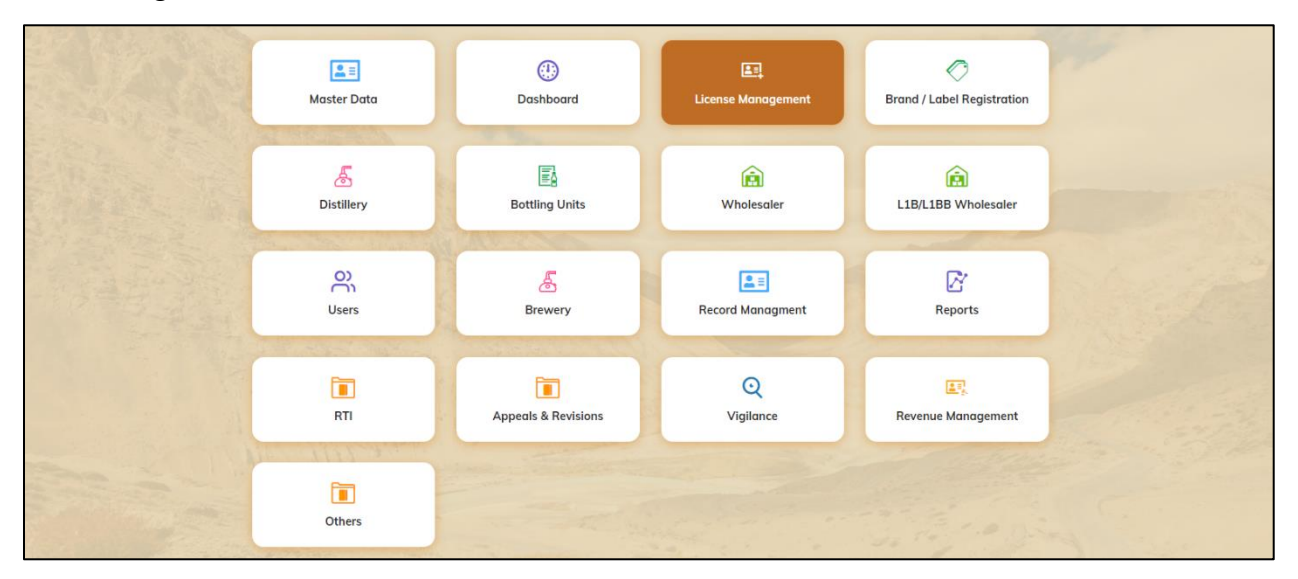

• User need to click on License management as shown in above figure.

|                 |                   |                         |                                 |                      |                   | •                 | C-TEL                 | INFOSY          | STEMS I                |
|-----------------|-------------------|-------------------------|---------------------------------|----------------------|-------------------|-------------------|-----------------------|-----------------|------------------------|
| 🕐 Dashboard 🗸   | 💵 Master Data 🗸   | 🖳 License Management 🗸  | Brand / Label Registration 、    | 🖌 🖉 Distillery 🗸     | 🚯 Bottling Unit 🗸 | Q Wholesaler ~    |                       | N Users ~       | & Brewe                |
| XISTING LICEN   | SE                | Existing License        |                                 |                      |                   |                   |                       | License Manager | nent > Existing Licens |
|                 |                   | Approved Licenses       | Start Da                        | 17.14-2022           | Fad Date          | 17.11- 2022       | Liannas Tunas         | 40              | Count                  |
|                 |                   | Expired Licenses        | Start Da                        | 17-Mar-2022          | End Date          | 1/-Mar-2022       | License Types         | All             | Search                 |
| 10 -            |                   | License Renewal         |                                 |                      |                   |                   |                       | Search:         |                        |
|                 |                   | LOI Expired Licenses    |                                 |                      |                   |                   |                       | Pending         |                        |
| Ack. Receipt No | Applicant Name Bu | Renewal Requests        | rpe Application Type License Ty | ype License Category | License Form Stat | us License Number | Submitted Date & Time | at Act          | ion Download           |
| No data availa  | ole               | License Modifications 🔸 |                                 |                      |                   |                   |                       |                 |                        |
|                 |                   | License Surrender       |                                 |                      |                   |                   |                       |                 |                        |
|                 |                   | License Suspension      |                                 |                      |                   |                   |                       | Pr              | evious Next            |

• User need to click on License surrender as shown in above figure.

| 🕑 Das  | nboard ~  | 💵 Master       | Data 🗸 🔳 Licer                    | nse Management 🗸       | 🖉 Bri            | and / Label Registr      | ation ~                        | 🔏 Distillery ~        | B B             | ottling Unit 、  | ~ 🛛 Q Wholesale                                                 | r × _ [          | බ L1B/L1B | 3 Wholesale 🗸   | 은 Users     | × ▲ Brewe                   |
|--------|-----------|----------------|-----------------------------------|------------------------|------------------|--------------------------|--------------------------------|-----------------------|-----------------|-----------------|-----------------------------------------------------------------|------------------|-----------|-----------------|-------------|-----------------------------|
| LICENS | E SURREN  | DER            |                                   |                        |                  |                          |                                |                       |                 |                 |                                                                 |                  |           | Li              | cense Manag | ement > License Surrende    |
|        |           |                |                                   |                        |                  |                          |                                |                       |                 | Start Date      | 17-Mar-2022                                                     | 1                | End D     | Date 🛗 17-N     | Mar-2022    | Search                      |
| 10     | ×         |                |                                   |                        |                  |                          |                                |                       |                 |                 |                                                                 |                  |           |                 | Search:     |                             |
| S.No   | Track Id  | Name           | Acknowledgement<br>Receipt Number | Business<br>Name       | Licensee<br>Type | License Type             | Application<br>Type            | n License<br>Category | License<br>Form | Created<br>On   | Pending at                                                      | Track<br>History | Action    | Status          |             | Download                    |
| 1      | LS2200021 | Vasu<br>Badisa | L2200416                          | HIMACHAL<br>AUTOMATION | Private          | Manufacturing<br>License | Fresh<br>Issuance o<br>License | Distillery            | D2              | 16-Mar-<br>2022 | Assistant<br>Commissioner<br>Kangra (Assistant<br>Commissioner) | ۲                | Forward   | No Pending Dues | and Stock   | 8 8 8 8<br>8 8 8 8<br>8 8 8 |
|        |           |                |                                   |                        |                  |                          |                                |                       |                 |                 |                                                                 |                  |           |                 |             | Previous Next               |

• User required to click on forward as shown in above figure and a pop-up will be displayed as shown below.

| License Sur   | render                                        | ×     |
|---------------|-----------------------------------------------|-------|
| Location *    | DISTRICT OFFICE                               | ~     |
| Designation * | Deputy Commissioner                           | *     |
| Officer Name  | Kangra Commissioner                           | *     |
| Status *      | Forwarding                                    | ~     |
| Remarks *     | Please Enter Remarks Only Upto 498 Characters |       |
|               | Su                                            | ıbmit |

• User required to enter remarks and click on submit.

|         |           |                    |                       |                  |                        |                  |                          |                                 |                     |                 |                 |                                                      | <b>с</b> -       | TEL         | INFO         | SYSTEMS                  |
|---------|-----------|--------------------|-----------------------|------------------|------------------------|------------------|--------------------------|---------------------------------|---------------------|-----------------|-----------------|------------------------------------------------------|------------------|-------------|--------------|--------------------------|
| 💮 Dasht | ooard ~ [ | <b>≛</b> ∎ Master∣ | Data ~                | 🖭 License M      | lanagement ~           | 🔿 Brand / I      | Label Registration       | - 🖉 🖉 Distil                    | lery ~              | Bottling U      | iit ~           | २ Wholesaler ~ 🛛 🖻                                   | L1B/L1BB W       | 'holesale 、 | ୍            | rs ~                     |
| ICENSE  | SURRENI   | DER                | A.G.M.                | A.               |                        |                  |                          |                                 |                     |                 |                 |                                                      |                  |             | License Mana | gement > License Surrend |
|         |           |                    |                       |                  |                        |                  |                          |                                 |                     | Start D         | ate 🗎           | 17-Mar-2022                                          | End Date         | 1           | 7-Mar-2022   | Search                   |
| 10      | *         |                    |                       |                  |                        |                  |                          |                                 |                     |                 |                 |                                                      |                  |             | Search       |                          |
| S.No *  | Track Id  | Name               | Acknowle<br>Receipt N | dgement<br>umber | Business Name          | Licensee<br>Type | License Type             | Application<br>Type             | License<br>Category | License<br>Form | Created<br>On   | Pending at                                           | Track<br>History | Action      | Status       | Download                 |
| 1       | LS2200021 | Vasu<br>Badisa     | L2200416              | l                | HIMACHAL<br>AUTOMATION | Private          | Manufacturing<br>License | Fresh<br>Issuance of<br>License | Distillery          | D2              | 16-Mar-<br>2022 | Kangra Deputy<br>Commissioner (Depu<br>Commissioner) | ity 💿            |             | Forwarded    | 888<br>888<br>888<br>888 |
|         |           |                    |                       |                  |                        |                  |                          |                                 |                     |                 |                 |                                                      |                  |             |              | Previous Next            |

# **Deputy Commissioner:**

|                                                                                                    | Welcome!<br>Please login to your account                                 |
|----------------------------------------------------------------------------------------------------|--------------------------------------------------------------------------|
|                                                                                                    | User Name                                                                |
| Department of State Taxes and Excise                                                                                                    | Password                                                                 |
| Government of Himachal Pradesh                                                                                                    | Verification Code * 347.85 Get a new code                                |
|                                                                                                    | Enter Verification Code                                                  |
|                                                                                                    | Forgot password?                                                         |
|                                                                                                    | Login                                                                    |
| A CONTRACT OF A CONTRACT OF A | → Vigilance & Enforcement → RTI                                          |
| and the second second sec                                                                                                    | → Track Status → EoDB Dashboard                                          |
| and the second second second second second second second second second second second second second second second                                                                                                    | → Download User Manuals → Third Party Verification                       |
|                                                                                                    | ➔ Download Application Forms<br>→ Excise Dashboard                       |
|                                                                                                    | → Download SOP Documents  → Activity Videos                              |
| ALL AND THE REAL PROPERTY.                                                                                                    | → Frequently Asked Questions → Download APK                              |
| the train the barrent of the second second                                                                                                    | Don't have an account? Sign Up                                           |
|                                                                                                    | Helpdesk Number: 91820579-73/74/78, 91820580-40/70/82,<br>91820594-28/38 |

• User required to provide valid information as mentioned in above figure and click on Login.

| and and a second | Master Data                 | Q<br>cctv       | (1)<br>Dashboard    | License Management     |
|------------------|-----------------------------|-----------------|---------------------|------------------------|
| Brane            | C<br>I / Label Registration | Distillery      | E Bottling Units    | <b>R</b><br>Wholesaler |
| u                | (L1BB Wholesaler            | O)<br>Users     | &<br>Brewery        | <b>≧</b> ≡<br>Retailer |
| Re               | cord Managment              | Other Licensees | <b>₽</b><br>Reports | TI RTI                 |
| AF               | ppeals & Revisions          | Q<br>Vigilance  | Revenue Management  | <b>T</b><br>Others     |

• User required to click on License management as shown in above figure.

| ۲    | Dashb | oard ~    |                | 🗸 🔳 Master Data 🗸                 | 💷 License M            | lanagement 🔻     | ~ 🛛 🔗 Brand /            | Label Registrati                | on ~              | 🔿 Other Lice      | ensees ~        | 🛃 Distillery ~                                      | 👔 Bottling Un    | it ~    | Q Wholesaler ~ | L1B/L1BB                      |
|------|-------|-----------|----------------|-----------------------------------|------------------------|------------------|--------------------------|---------------------------------|-------------------|-------------------|-----------------|-----------------------------------------------------|------------------|---------|----------------|-------------------------------|
| LICI | ENSE  | SURREN    | DER            |                                   |                        |                  |                          |                                 |                   |                   |                 |                                                     |                  |         | License Manag  | ement > License Surrende      |
|      |       |           |                |                                   |                        |                  |                          |                                 |                   | Start             | Date 🛗          | 17-Mar-2022                                         | End D            | ate 🗎   | 17-Mar-2022    | Search                        |
| 10   | )     | *         |                |                                   |                        |                  |                          |                                 |                   |                   |                 |                                                     |                  |         | Search:        |                               |
| s.   | No *  | Track Id  | Name           | Acknowledgement<br>Receipt Number | Business Name          | Licensee<br>Type | License Type             | Application<br>Type             | License<br>Catego | License<br>y Form | Created<br>On   | Pending at                                          | Track<br>History | Action  | Status         | Download                      |
| 1    |       | LS2200021 | Vasu<br>Badisa | L2200416                          | HIMACHAL<br>AUTOMATION | Private          | Manufacturing<br>License | Fresh<br>Issuance of<br>License | Distiller         | / D2              | 16-Mar-<br>2022 | Kangra Deputy<br>Commissioner (Dep<br>Commissioner) | uty 💿            | Forward | d Forwarded    | 8 8 8 8<br>8 8 8 8<br>8 8 8 8 |
|      |       |           |                |                                   |                        |                  |                          |                                 |                   |                   |                 |                                                     |                  |         |                | Previous Next                 |

• User need to click on forward as shown in above figure and a pop-up will be displayed as shown below.

| License Sur   | render                                        | ×     |
|---------------|-----------------------------------------------|-------|
| Location *    | ZONAL OFFICE                                  | Ŧ     |
| Designation * | Superintendent Zonal                          | v     |
| Officer Name  | Superintendent                                | Ŧ     |
| Status *      | Forwarding                                    | ~     |
| Remarks *     | Please Enter Remarks Only Upto 498 Characters |       |
|               | Su                                            | ıbmit |

• User need to enter remarks and click on submit.

|         |           |                 |                                   |                        |                  |                          |                                 |                     |                 |                 | 4                                                    | <b>с</b>         | rel     | INFOS                  | YSTEMS F      |
|---------|-----------|-----------------|-----------------------------------|------------------------|------------------|--------------------------|---------------------------------|---------------------|-----------------|-----------------|------------------------------------------------------|------------------|---------|------------------------|---------------|
| ① Dashb | oard ~ [  | <u>=</u> CCTV ~ | · Master Data ~                   | 🖳 License M            | anagement ·      | ~ ⊘ Brand /              | Label Registratio               | n ~ [ Ø !           | Other Licen:    | sees v          | 🔏 Distillery 🗸                                       | Bottling Unit    | ~ Q     | Wholesaler ~           |               |
| ICENSE  | SURRENE   | DER             | Stoff States                      |                        |                  |                          |                                 |                     | Start D         | ate 🛗           | 17-Mar-2022                                          | End Date         | <b></b> | 17-Mar-2022<br>Search: | Search        |
| S.No *  | Track Id  | Name            | Acknowledgement<br>Receipt Number | Business Name          | Licensee<br>Type | License Type             | Application<br>Type             | License<br>Category | License<br>Form | Created<br>On   | Pending at                                           | Track<br>History | Action  | Status                 | Download      |
| 1       | LS2200021 | Vasu<br>Badisa  | L2200416                          | HIMACHAL<br>AUTOMATION | Private          | Manufacturing<br>License | Fresh<br>Issuance of<br>License | Distillery          | D2              | 16-Mar-<br>2022 | Superintendent Nort<br>Zone (Superintenden<br>Zonal) | h<br>it 💌        |         | Forwarded              |               |
|         |           |                 |                                   |                        |                  |                          |                                 |                     |                 |                 |                                                      |                  |         |                        | Previous Next |

# **Zonal Office**

# Superintendent Login:

|                                                                                                    | Welcome!<br>Please login to your account                              |    |
|----------------------------------------------------------------------------------------------------|-----------------------------------------------------------------------|----|
|                                                                                                    | User Name 🍝                                                           |    |
| Department of State Taxes and Excise                                                                                                    | Password                                                              |    |
| Government of Himachal Pradesh                                                                                                    | Verification Code * 347.85 Get a new code                             |    |
|                                                                                                    | Enter Verification Code                                               |    |
|                                                                                                    | Forgot password                                                       | 1? |
|                                                                                                    | Login                                                                 |    |
| A CONTRACTOR OF THE OWNER                                                                                                    | → Vigilance & Enforcement → RTI                                       |    |
| and the second second sec                                                                                                    | → Track Status → EoDB Dashboard                                       |    |
| and the second second second second second second second second second second second second second second second                                                                                                    | ➔ Download User Manuals ➔ Third Party Verification                    |    |
|                                                                                                    | ➔ Download Application Forms → Excise Dashboard                       |    |
|                                                                                                    | → Download SOP Documents → Activity Videos                            |    |
| 「「「「」」、「「「「「「「」」」」                                                                                                    | ✤ Frequently Asked Questions                                          |    |
| and the second second s | Don't have an account? Sign Up                                        |    |
|                                                                                                    | Helpdesk Number: 91820579-73/74/78, 91820580-40/70/82, 91820594-28/38 |    |

• User required to Enter user name, password and verification code, then click on login

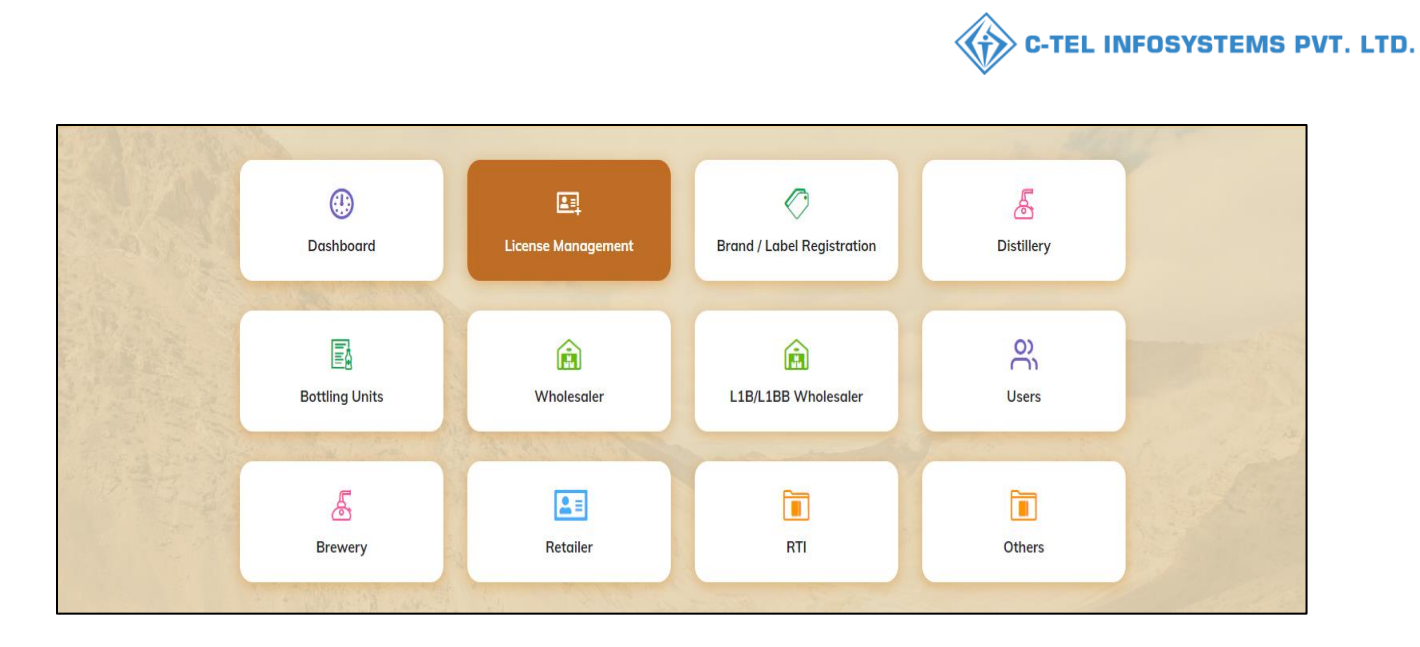

• User need to click on License management as shown in above figure.

| 🕐 Dashboard ~    | 🖽 License Management    | - 0      | Brand / Label Regist | ration ~    | 🔏 Distillery 🗸 | 📓 Bottling Unit 🗸   | Q Wholesaler ~    | 🔒 L1B/L1BB Wholes    | ale ~ 🛛 🙊 Users ~  | Brewery ~   | 🔳 Retailer 🗸 🔊             |
|------------------|-------------------------|----------|----------------------|-------------|----------------|---------------------|-------------------|----------------------|--------------------|-------------|----------------------------|
| EXISTING LICEN   | Existing License        |          |                      |             |                |                     |                   |                      | 1.2                | License Mar | agement > Existing License |
|                  | Approved Licenses       |          |                      |             |                | _                   |                   | -                    |                    |             |                            |
|                  | Expired Licenses        |          |                      |             | Start [        | ate 🛗 17-Mar-202    | 22 End D          | ate 17-Mar-2022      | License            | ypes All    | - Search                   |
| 10 *             | License Renewal         |          |                      |             |                |                     |                   |                      |                    | Search:     |                            |
|                  | LOI Expired Licenses    |          |                      |             |                |                     |                   |                      |                    | Pending     |                            |
| Ack. Receipt No. | Renewal Requests        | ess Name | Applicant Type       | Application | n Type License | Type License Catego | ry License Form S | tatus License Number | Submitted Date & T | me at       | Action Download            |
| No data availa   | License Modifications → |          |                      |             |                |                     |                   |                      |                    |             |                            |
|                  | License Surrender       |          |                      |             |                |                     |                   |                      |                    |             |                            |
|                  | License Suspension      |          |                      |             |                |                     |                   |                      |                    |             | Previous Next              |
|                  |                         |          |                      |             |                |                     |                   |                      |                    |             |                            |

• User required to click on License surrender as shown in above figure.

| ① Dash | board ~   | 💷 License I    | Management ~                    | 🔗 Brand / Label Registr | ration ~         | 🛃 Distillery ~           | 📓 Bottling U                    | Init ~              | Q Wholesale     | er ~ 🛛 🖻        | ) L1B/L1BB Wholesale 🗸                                 | ୍ର<br>୧୯. ୦୬     | iers ~  | 🛓 Brewery 🗸  | 🔝 Retailer - 🔊                                                        |
|--------|-----------|----------------|---------------------------------|-------------------------|------------------|--------------------------|---------------------------------|---------------------|-----------------|-----------------|--------------------------------------------------------|------------------|---------|--------------|-----------------------------------------------------------------------|
| LICENS | E SURREN  | DER            |                                 |                         |                  |                          |                                 |                     |                 |                 |                                                        |                  |         | License Mana | gement > License Surrende                                             |
|        |           |                |                                 |                         |                  |                          |                                 |                     | Start           | Date 🛗          | 17-Mar-2022                                            | End Do           | ate 🛗   | 17-Mar-2022  | Search                                                                |
| 10     | ×         |                |                                 |                         |                  |                          |                                 |                     |                 |                 |                                                        |                  |         | Search       |                                                                       |
| S.No * | Track Id  | Name           | Acknowledgeme<br>Receipt Number | ent Business Name       | Licensee<br>Type | License Type             | Application<br>Type             | License<br>Category | License<br>Form | Created<br>On   | Pending at                                             | Track<br>History | Action  | Status       | Download                                                              |
| 1      | LS2200021 | Vasu<br>Badisa | L2200416                        | HIMACHAL<br>AUTOMATION  | Private          | Manufacturing<br>License | Fresh<br>Issuance of<br>License | Distillery          | D2              | 16-Mar-<br>2022 | Superintendent North<br>Zone (Superintendent<br>Zonal) | ۲                | Forward | d Forwarded  | 888<br>888<br>888<br>888<br>888<br>888<br>888<br>8888<br>8888<br>8888 |
|        |           |                |                                 |                         |                  |                          |                                 |                     |                 |                 |                                                        |                  |         |              | Previous Next                                                         |

• User need to click on forward as shown in above figure.

| Location *    | ZONAL OFFICE                                  | Ŧ |
|---------------|-----------------------------------------------|---|
| Designation * | Collector Dealing Assistant                   | Ŧ |
| Officer Name  | Dealing North Zone                            | Ŧ |
| Status *      | Forwarding                                    | ~ |
| Remarks *     | Please Enter Remarks Only Upto 498 Characters |   |

- A pop-up will be displayed as shown in above figure.
- User need to Enter remarks and click on submit.

| 😲 Do  | ishboard ~                   | 🖳 License I       | Management ~                   | 🔗 Brand / Label Registro | ation ~          | 🔏 Distillery ~           | 📓 Bottling Unit                 | ~ [ @ V             | Vholesaler ·    | - 🗋 L           | 1B/L1BB Wholesale 🗸                                              | റ്റ User         | s ~ ]  | 🔏 Brewery 🗸  | 🖪 Retailer -                       |
|-------|------------------------------|-------------------|--------------------------------|--------------------------|------------------|--------------------------|---------------------------------|---------------------|-----------------|-----------------|------------------------------------------------------------------|------------------|--------|--------------|------------------------------------|
| LICEN | ISE SURRE                    | NDER              |                                |                          |                  |                          |                                 |                     |                 |                 |                                                                  |                  |        | License Mana | gement > License Surrende          |
|       |                              |                   |                                |                          |                  |                          |                                 |                     | Start Da        | te 🛗 1          | 7-Mar-2022                                                       | End Date         | Ê      | 17-Mar-2022  | Search                             |
| 10    | Ŧ                            |                   |                                |                          |                  |                          |                                 |                     |                 |                 |                                                                  |                  |        | Search:      |                                    |
| S.No  | <ul> <li>Track Id</li> </ul> | Name              | Acknowledgem<br>Receipt Number | ent Business Name        | Licensee<br>Type | License Type             | Application<br>Type             | License<br>Category | License<br>Form | Created<br>On   | Pending at                                                       | Track<br>History | Action | Status       | Download                           |
| 1     | LS22000                      | 21 Vasu<br>Badisa | L2200416                       | HIMACHAL<br>AUTOMATION   | Private          | Manufacturing<br>License | Fresh<br>Issuance of<br>License | Distillery          | D2              | 16-Mar-<br>2022 | Dealing Assistant<br>North Zone (Collector<br>Dealing Assistant) | ۲                |        | Forwarded    | 8 8 8 8<br>8 8 8 8<br>8 8 8 8<br>8 |
|       |                              |                   |                                |                          |                  |                          |                                 |                     |                 |                 |                                                                  |                  |        |              | Previous Next                      |

• A new page will appear as below, select license management, then you are redirected to another page

DA-SUP: the process of superintendent and dealing assistant is same.(please refer above user interface steps)

SUP-Collector: And the process from superintendent to collector is same.(please refer above user interface steps)

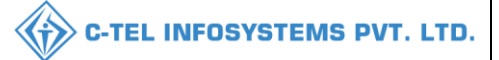

#### **Collector Login:**

• After application forwarded from <u>SUP-DA-SUP</u> now collector need to forward application, follow as below for forwarding the application.

|                                      | Welcome<br>Please login to your a                         | ccount                |
|--------------------------------------|-----------------------------------------------------------|-----------------------|
|                                      | User Name                                                 | ۵.                    |
| Department of State Taxes and Excise | Password                                                  | ۲                     |
| Government of Himachal Pradesh       | Verification Code *                                       | Get a new code        |
|                                      | Enter Verification Code                                   | U                     |
|                                      |                                                           | Forgot password?      |
|                                      | Login                                                     |                       |
|                                      | → Vigilance & Enforcement → RTI                           |                       |
|                                      | → Track Status                                            | B Dashboard           |
|                                      | → Download User Manuals                                   | rd Party Verification |
|                                      | → Download Application Forms → Exc.                       | ise Dashboard         |
|                                      | → Download SOP Documents → Activ                          | ivity Videos          |
|                                      | ➔ Frequently Asked Questions<br>➔ Dov                     | vnload APK            |
| and the second second second second  | Don't have an account? S                                  | ign Up                |
|                                      | Helpdesk Number: 91820579-73/74/78, 918<br>91820594-28/38 | 20580-40/70/82 ,      |

• User need to provide valid credentials as mentioned in above figure and click on Login.

|                        | Alert! Your Password will<br>Click here to char | Expire in next 5 days.<br>Ige password.                                                                                                    |                                                                                                    |   |
|------------------------|-------------------------------------------------|----------------------------------------------------------------------------------------------------|----------------------------------------------------------------------------------------------------|---|
|                        |                                                 |                                                                                                    |                                                                                                    |   |
| Master Data            | (1)<br>Dashboard                                | 도<br>License Management                                                                                                    | Brand / Label Registration                                                                                                    |   |
| <b>E</b><br>Distillery | E Bottling Units                                | (Reference)<br>Wholesaler                                                                                                    | EL1B/L1BB Wholesaler                                                                                                    |   |
| O)<br>Users            | Brewery                                         | (intervention)<br>Winery                                                                                                    | Retailer                                                                                                    |   |
| Record Managment       | C?<br>Reports                                   | TI RTI                                                                                                    | The second second secon |   |
| Q<br>Vigilance         | E),<br>Revenue Management                       | Conternation of the second second sec | State Dis                                                                                                    | ) |

• User need to click on License management as shown in above figure.

|                                   |                                          |                                  |                  |                   | <                 | C-TEL                  | INFOSYS          | STEMS F               |
|-----------------------------------|------------------------------------------|----------------------------------|------------------|-------------------|-------------------|------------------------|------------------|-----------------------|
| (1) Dashboard ~ E Master Data ~   | 🗉 License Management 🗸                   | Srand / Label Registration 🗸     | 🛓 Distillery 🗸   | 🖪 Bottling Unit 🗸 | Q Wholesaler ~    | 🛕 L1B/L1BB Wholesale 🗸 | 🛛 🖳 Winery 🗸     | 유 User 🔰              |
| EXISTING LICENSE                  | Existing License                         |                                  |                  |                   |                   |                        | License Manageme | nt > Existing License |
|                                   | Approved Licenses<br>Expired Licenses    | Start Date                       | 17-Mar-2022      | End Date          | 17-Mar-2022       | License Types          | All              | - Search              |
| 10 -                              | License Renewal                          |                                  |                  |                   |                   |                        | Search:          |                       |
| Ack. Receipt No. 🗸 Applicant Name | LOI Expired Licenses Bu Renewal Requests | pe Application Type License Type | License Category | License Form Stat | us License Number | Submitted Date & Time  | Pending Action   | n Download            |
| No data available                 | License Modifications →                  |                                  |                  |                   |                   |                        |                  |                       |
|                                   | License Surrender                        |                                  |                  |                   |                   |                        | Prev             | ious Next             |

• User required to click on License surrender as shown in above figure.

| •    | ashboard ~ | 🔚 Master (     | Data ~                | 🖭 License Management 🗸        | 🖉 Brand / La        | bel Registration 🗸       | 🔏 Distillery ~               | Bot                 | ttling Unit  ~  | [ @ w           | holesaler ~                                 |                  | Wholesale ~ | 🔹 Wine      | ery ~ 🔗 User: 🔪                           |
|------|------------|----------------|-----------------------|-------------------------------|---------------------|--------------------------|------------------------------|---------------------|-----------------|-----------------|---------------------------------------------|------------------|-------------|-------------|-------------------------------------------|
| LICE | ISE SURRE  | NDER           |                       |                               |                     |                          |                              |                     |                 |                 |                                             |                  |             | icense Mana | gement > License Surrender                |
| No.  |            |                |                       |                               |                     |                          |                              |                     | Start Date      | 🛗 17-N          | lar-2022                                    | End De           | ate 🗎 17-   | Mar-2022    | Search                                    |
| 10   | *          |                |                       |                               |                     |                          |                              |                     |                 |                 |                                             |                  |             | Search:     |                                           |
| S.N  | • Track Id | Name           | Acknowle<br>Receipt N | dgement Business Nar<br>umber | ne Licensee<br>Type | License Type             | Application<br>Type          | License<br>Category | License<br>Form | Created<br>On   | Pending at                                  | Track<br>History | Action      | Status      | Download                                  |
| 1    | LS22000    | Vasu<br>Badisa | L2200416              | ; HIMACHAL<br>AUTOMATIO       | N Private           | Manufacturing<br>License | Fresh Issuance<br>of License | Distillery          | D2              | 16-Mar-<br>2022 | Collector Nort<br>Zone (Zonal<br>Collector) | h 💌              | Forward     | Forwarded   | 8888<br>8888<br>8888<br>8888<br>8888<br>8 |
|      |            |                |                       |                               |                     |                          |                              |                     |                 |                 |                                             |                  |             |             | Previous Next                             |

User required to click on forwarded as shown in above screen. ٠

| License Sur   | render                                        | ×     |
|---------------|-----------------------------------------------|-------|
| Location *    | HEAD QUARTERS                                 | ~     |
| Designation * | SuperIntendent HQ                             | •     |
| Officer Name  | SuperIntendent STE                            | *     |
| Status *      | Forwarding                                    | ~     |
| Remarks *     | Please Enter Remarks Only Upto 498 Characters |       |
|               | Su                                            | ıbmit |

- A pop-up will appear as License suspension/cancellation. User need to Enter remarks and click on submit. •
- •

| Dasht | ioard ~   | 💵 Master       | Data 🗸 💽 Licens                   | e Management 🗸         | 🔗 Brand / l      | abel Registration ~      | Distille                        | iry ~               | Bottling Un     | it ~ 🛛 🤇        | २ Wholesaler ~                              | ▲ L1B/L1BB W     | ′holesale ∨ | 🛛 🛃 Wine                | ery ~ 🛛 🔗 User: 🔪          |
|-------|-----------|----------------|-----------------------------------|------------------------|------------------|--------------------------|---------------------------------|---------------------|-----------------|-----------------|---------------------------------------------|------------------|-------------|-------------------------|----------------------------|
| NSE   | SURRENI   | DER            | Not the                           |                        |                  |                          |                                 |                     | Start Do        | rte 💼           | 17-Mar-2022                                 | End Date         | e 🛗 17-     | icense Mana<br>Mar-2022 | gement > License Surrender |
|       | •         |                |                                   |                        |                  |                          |                                 |                     |                 |                 |                                             |                  |             | Search:                 |                            |
| .No * | Track Id  | Name           | Acknowledgement<br>Receipt Number | Business Name          | Licensee<br>Type | License Type             | Application<br>Type             | License<br>Category | License<br>Form | Created<br>On   | Pending at                                  | Track<br>History | Action S    | Status                  | Download                   |
|       | LS2200021 | Vasu<br>Badisa | L2200416                          | HIMACHAL<br>AUTOMATION | Private          | Manufacturing<br>License | Fresh<br>Issuance of<br>License | Distillery          | D2              | 16-Mar-<br>2022 | Superintendent H<br>STE (Superintend<br>HQ) | Q<br>ent 💿       | I           | Forwarded               |                            |

# **Head Quarters:**

# Superintendent Login:

|                                      | Please log                                | elcome!<br>gin to your account     |
|--------------------------------------|-------------------------------------------|------------------------------------|
|                                      | User Name                                 | 4                                  |
| Department of State Taxes and Excise | Password                                  | ۲                                  |
| Government of Himachal Pradesh       | Verification Code *                       | 34785 Get a new code               |
|                                      | Enter Verification Code                   | U                                  |
|                                      |                                           | Forgot password?                   |
|                                      | 2                                         | Login                              |
| Milling and a second                 | ➔ Vigilance & Enforcement                 | → RTI                              |
|                                      | → Track Status                            | → EoDB Dashboard                   |
|                                      | ➔ Download User Manuals                   | → Third Party Verification         |
|                                      | ➔ Download Application Forms              | → Excise Dashboard                 |
|                                      | → Download SOP Documents                  | → Activity Videos                  |
| 「小田を見ている」、                           | ➔ Frequently Asked Questions              | Download APK                       |
| that the same is a second of         | Don't hav                                 | e an account? Sign Up              |
|                                      | Helpdesk Number: 91820579-7<br>91820594-2 | 3/74/78,91820580-40/70/82,<br>8/38 |

• User required to Enter user name, password and verification code, then click on login.

|                                       |                  |                    | •                               |
|---------------------------------------|------------------|--------------------|---------------------------------|
| Series Master Data                    | (1)<br>Dashboard | License Management | C<br>Brand / Label Registration |
| ©<br>Locations                        | O)<br>Users      | Brewery            | Reports                         |
| TI RTI                                | Conters          |                    |                                 |
| · · · · · · · · · · · · · · · · · · · | in the second    |                    |                                 |

• User need to click on License management as shown in above figure.

| 🕒 Dashboard 🗸      | 💵 Master Data 🗸  | 💷 License Management 🗸  | 🖉 Brand / Label Registration 🗸 |                     | 은 Users ~    | 🛃 Brewery 🗸    | 😗 RTI 🗸   | Q Others ~        | 🗗 Reports 🗸      |                             |
|--------------------|------------------|-------------------------|--------------------------------|---------------------|--------------|----------------|-----------|-------------------|------------------|-----------------------------|
| EXISTING LICEN     | SE               | Existing License        |                                |                     |              |                |           |                   | License Ma       | nagement > Existing License |
|                    |                  | Approved Licenses       | Start Date                     | 17-Mar-2022         | En           | d Date 🛗 17-N  | Mar-2022  | License T         | pes All          | <ul> <li>Search</li> </ul>  |
| 10 •               |                  | License Renewal         |                                |                     |              |                |           |                   | Search           |                             |
| Ack. Receipt No. 🗸 | Applicant Name B | Renewal Requests        | e Application Type License Typ | be License Category | License Form | Status License | Number Su | bmitted Date & Ti | ne Pending<br>at | Action Download             |
| No data availal    | ole              | License Modifications > |                                |                     |              |                |           |                   |                  |                             |
|                    |                  | License Suspension      |                                |                     |              |                |           |                   |                  | Previous Next               |
|                    |                  |                         |                                |                     |              |                |           |                   |                  |                             |

• User required to click on License surrender as shown in above figure.

| ¢  | 🕽 Dasht | board ~   | 💵 Master I     | Data 🗸 🖭 Licens                   | se Management 🗸        | 🖉 В              | rand / Label Regis       | tration ~                       | O Location          | ~ P             | ° Users ∽           | 🔏 Brewery ~                                         | ( 🕐 P            | ап ~    | Q Others ∽ | 🗗 Reports 🗸  |                                                |
|----|---------|-----------|----------------|-----------------------------------|------------------------|------------------|--------------------------|---------------------------------|---------------------|-----------------|---------------------|-----------------------------------------------------|------------------|---------|------------|--------------|------------------------------------------------|
| LI | CENSE   | SURRENI   | DER            |                                   |                        |                  |                          |                                 |                     |                 |                     |                                                     |                  |         |            | License Mana | gement > License Surrender                     |
|    |         |           |                |                                   |                        |                  |                          |                                 |                     |                 | Start D             | Date 🛗 17-Mar                                       | -2022            |         | End Date   | 17-Mar-2022  | Search                                         |
| (  | 10      | ¥         |                |                                   |                        |                  |                          |                                 |                     |                 |                     |                                                     |                  |         |            | Search       |                                                |
|    | S.No *  | Track Id  | Name           | Acknowledgement<br>Receipt Number | Business<br>Name       | Licensee<br>Type | License Type             | Application<br>Type             | License<br>Category | License<br>Form | Created<br>On       | Pending at                                          | Track<br>History | Action  |            | Status       | Download                                       |
|    | 1       | LS2200022 | Vasu<br>Badisa | L2100073                          | HIMACHAL<br>AUTOMATION | Private          | Retail sale<br>License   | Fresh<br>Issuance of<br>License | Bars                | L4-A            | 17-<br>Mar-<br>2022 | Chopal Officer<br>(State Tax and<br>Excise Officer) | ۲                |         |            |              | 8 8 8 8<br>8 8 8                               |
|    | 2       | LS2200021 | Vasu<br>Badisa | L2200416                          | HIMACHAL<br>AUTOMATION | Private          | Manufacturing<br>License | Fresh<br>Issuance of<br>License | Distillery          | D2              | 16-<br>Mar-<br>2022 | Superintendent<br>HQ STE<br>(Superintendent<br>HQ)  |                  | Forward |            | Forwarded    | 8 8 8 8<br>8 8 8 8<br>8 8 8<br>8 8<br>8 8<br>8 |

• User required to click on forward as shown in above figure and a pop-up will be displayed as shown in below figure.

| Location *    | HEAD QUARTERS                                 | ~ |
|---------------|-----------------------------------------------|---|
| Designation * | Dealing Assistant HQ                          | Ŧ |
| Officer Name  | Dealing STE                                   | Ŧ |
| Status *      | Forwarding                                    | ~ |
| Remarks *     | Please Enter Remarks Only Upto 498 Characters |   |

• User need to Enter remarks and click on submit.

|   | 😲 Dashl | board ~   | 💵 Master I     | Data 🗸 🔳 Licen:                   | se Management 🗸        | Ø B              | Irand / Label Regis      | tration ~                       | O Location          | ې (             | vn Users ∽          | Brewery 、                                             | ⁄ 🛞              | rti ~  | Q Others ∽ | 🗗 Reports 🗸  |                                                       |
|---|---------|-----------|----------------|-----------------------------------|------------------------|------------------|--------------------------|---------------------------------|---------------------|-----------------|---------------------|-------------------------------------------------------|------------------|--------|------------|--------------|-------------------------------------------------------|
| 1 | ICENSI  | SURREN    | DER            |                                   |                        |                  |                          |                                 |                     |                 |                     |                                                       |                  |        |            | License Mana | gement > License Surrender                            |
|   |         |           |                |                                   |                        |                  |                          |                                 |                     |                 | Start [             | Date 🗎 17-Ma                                          | r-2022           |        | End Date 🛗 | 17-Mar-2022  | Search                                                |
|   | 10      | *         |                |                                   |                        |                  |                          |                                 |                     |                 |                     |                                                       |                  |        |            | Search       |                                                       |
|   | S.No *  | Track Id  | Name           | Acknowledgement<br>Receipt Number | Business<br>Name       | Licensee<br>Type | License Type             | Application<br>Type             | License<br>Category | License<br>Form | Created<br>On       | Pending at                                            | Track<br>History | Action |            | Status       | Download                                              |
|   | 1       | LS2200022 | Vasu<br>Badisa | L2100073                          | HIMACHAL<br>AUTOMATION | Private          | Retail sale<br>License   | Fresh<br>Issuance of<br>License | Bars                | L4-A            | 17-<br>Mar-<br>2022 | Chopal Officer<br>(State Tax and<br>Excise Officer)   | ۲                |        |            |              | 8888<br>888                                           |
|   | 2       | LS2200021 | Vasu<br>Badisa | L2200416                          | HIMACHAL<br>AUTOMATION | Private          | Manufacturing<br>License | Fresh<br>Issuance of<br>License | Distillery          | D2              | 16-<br>Mar-<br>2022 | Dealing<br>Assistant STE<br>(Dealing<br>Assistant HQ) | ۲                |        |            | Forwarded    | 8 8 8 8<br>8 8 8<br>8 8 8<br>8 8<br>8 8<br>8 8<br>8 8 |

• The forwarded License application will be displayed as shown in above figure.

Dealing assistant(HQ):

- Please follow above superintendent process for Dealing assistant
- Hence the application need to be forwarded from follow Officers

Dealing Assistant → Superintendent → Assistant Commissioner → Deputy Commissioner → Joint Commissioner → Additional Commissioner

All the process of forwarding the application from Superintendent to Additional Commissioner is same.

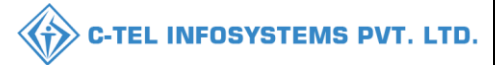

# Financial Commissioner Login:

|                                      | We<br>Please log                          | int                     |                      |
|--------------------------------------|-------------------------------------------|-------------------------|----------------------|
|                                      | User Name                                 |                         | 4                    |
| Department of State Taxes and Excise | Password                                  |                         | ۲                    |
| Government of Himachal Pradesh       | Verification Code *                       | 347 85                  | Get a new code       |
|                                      | Enter Verification Code                   |                         | U                    |
|                                      |                                           |                         | Forgot password?     |
|                                      | 2                                         | Login                   |                      |
| All HILL Annu and and and            | ➔ Vigilance & Enforcement                 | → RTI                   |                      |
|                                      | → Track Status                            | → EoDB Da               | shboard              |
|                                      | ➔ Download User Manuals                   | → Third Par             | rty Verification     |
|                                      | ➔ Download Application Forms              | → Excise Da             | shboard              |
|                                      | → Download SOP Documents                  | → Activity V            | lideos               |
|                                      | ➔ Frequently Asked Questions              | > Download              | APK                  |
| and the second second second second  | Don't have                                | e an account? Sign U    | p                    |
| and the second second                | Helpdesk Number: 91820579-7<br>91820594-2 | 3/74/78,9182058<br>8/38 | <b>30-40/70/82</b> , |

• User required to provide valid credentials and click on Login.

|               | Aaster Data                     | Q<br>cctv                                                                                                    | (1)<br>Dashboard         | E<br>License Management                                                                                        |  |
|---------------|---------------------------------|----------------------------------------------------------------------------------------------------|--------------------------|----------------------------------------------------------------------------------------------------|--|
|               | C<br>Brand / Label Registration | ي<br>Distillery                                                                                                    | E Bottling Units         | <b>E</b><br>Wholesaler                                                                                         |  |
|               | E<br>L1B/L1BB Wholesaler        | O)<br>Users                                                                                                    | E<br>Brewery             | Retailer                                                                                                    |  |
|               | - Children and a start of       | and the second second sec | and the second second    |                                                                                                    |  |
|               | Record Managment                | Po<br>Hologram Procurement                                                                                                    | Reports                  | RTI                                                                                                    |  |
|               |                                 |                                                                                                    |                          | the state of the second second second second second second second second second second second second second se |  |
|               | Appeals & Revisions             | Q<br>Vigilance                                                                                                    | E.<br>Revenue Management | Others                                                                                                    |  |
| A STATE STATE |                                 |                                                                                                    |                          |                                                                                                    |  |
|               | Lang Audit Log                  |                                                                                                    |                          |                                                                                                    |  |

• User need to click on License management as shown in above figure.

|                                                                   |                                                                                                    |                                  |                |                    | ()) C-              | TEL INFOSY                                   | STEMS F                |
|-------------------------------------------------------------------|----------------------------------------------------------------------------------------------------|----------------------------------|----------------|--------------------|---------------------|----------------------------------------------|------------------------|
| Dashboard ~ EE CCTV ~ EE Master Data ~                            | 🗉 License Management 🗸                                                                               | 🔗 Brand / Label Registration 🗸   | 🛃 Distillery 🗸 | 🛃 Bottling Unit 🗸  | Q Wholesaler ~      | 🗟 L1B/L1BB Wholesale 🗸                       | R Users                |
|                                                                   | Existing License<br>Approved Licenses<br>Expired Licenses<br>License Renewal<br>LOI Expired Licenses | Start Date 🖀 17-Mar-2022         | e Enc          | l Date 🗰 17-Mar-2  | D22 Lice            | License Manageme<br>nse Types All<br>Search: | ent > Existing License |
| Ack. Receipt No Applicant Name Business Name<br>No data available | Ar Renewal Requests T<br>License Modifications ><br>License Surrender                                | ype License Type License Categor | y License Form | Status License Nun | iber Submitted Date | e & Time Pending Actio                       | n Download             |
|                                                                   | License Suspension                                                                                   |                                  |                |                    |                     | Prev                                         | Next                   |

# • User required to click on License surrender as shown in above figure.

|   | 🗊 Dashl | board ~   | 💵 ссту ~       | Master Data                       | 🗸 🖾 Licer              | nse Manage       | ment 🗸 🔗                 | Brand / Label A                 | egistration         | ~               | Distillery ~        | Bottling (                                               | Jnit ~           | Q Wholesaler ~ | 🗟 L1B/L1BB Wholes | ale ~ 🕅 🕂 User 🔪                                 |
|---|---------|-----------|----------------|-----------------------------------|------------------------|------------------|--------------------------|---------------------------------|---------------------|-----------------|---------------------|----------------------------------------------------------|------------------|----------------|-------------------|--------------------------------------------------|
| L | CENSI   | E SURREN  | DER            |                                   |                        |                  |                          |                                 |                     |                 |                     |                                                          |                  |                | License Mana      | gement > License Surrende                        |
|   |         |           |                |                                   |                        |                  |                          |                                 |                     |                 | Start E             | Date 🗎 17-Ma                                             | r-2022           | End Date       | 17-Mar-2022       | Search                                           |
| ( | 10      | *         |                |                                   |                        |                  |                          |                                 |                     |                 |                     |                                                          |                  |                | Search            |                                                  |
|   | S.No *  | Track Id  | Name           | Acknowledgement<br>Receipt Number | Business<br>Name       | Licensee<br>Type | License Type             | Application<br>Type             | License<br>Category | License<br>Form | Created<br>On       | Pending at                                               | Track<br>History | Action         | Status            | Download                                         |
|   | 1       | LS2200022 | Vasu<br>Badisa | L2100073                          | HIMACHAL<br>AUTOMATION | Private          | Retail sale<br>License   | Fresh<br>Issuance of<br>License | Bars                | L4-A            | 17-<br>Mar-<br>2022 | Chopal Officer<br>(State Tax and<br>Excise Officer)      | ۲                |                |                   | 8888<br>8888                                     |
|   | 2       | LS2200021 | Vasu<br>Badisa | L2200416                          | HIMACHAL<br>AUTOMATION | Private          | Manufacturing<br>License | Fresh<br>Issuance of<br>License | Distillery          | D2              | 16-<br>Mar-<br>2022 | Financial<br>Commissioner<br>(Financial<br>Commissioner) |                  | Cancel License | Forwarded         | 8 8 8 8<br>8 8 8 8<br>8 8 8<br>8 8<br>8 8<br>8 8 |

• User need to click on cancel License as shown in above figure.

| Licensee Detuils                |                                    | ×  |
|---------------------------------|------------------------------------|----|
| Surrender Reference<br>Number:* | LS2200021                          |    |
| Licensee Name:*                 | Vasu Badisa                        |    |
| License Number:*                | 10271402522(Manufacturing License) |    |
| Current Stock In Cases:         |                                    |    |
| Current Stock In Bottles:       |                                    |    |
| Current Stock In BLs:           | 1000                               |    |
| Current Stock In PLs:           |                                    |    |
| Import Fee (Rs /-):             |                                    |    |
| Export Fee (Rs /-):             |                                    |    |
| Excise Duty (Rs /-):            |                                    |    |
| Bottling Fee (Rs /-):           |                                    |    |
|                                 | Cancel Licen                       | se |

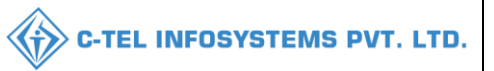

| Licensee Details       | × ×                      |
|------------------------|--------------------------|
| Assessed tee (Rs /-):  |                          |
| VAT (Rs /-):           |                          |
| Hologram Fee (Rs /-):  |                          |
| RED (Rs /-):           |                          |
| ARED (Rs /-):          |                          |
| ETDF (Rs /-):          |                          |
| Penalties (Rs /-):     |                          |
| Others (Rs /-):        |                          |
| Total Dues (Rs/-):*    | 0                        |
| Reason For Surrender:* | qsdfvgbn                 |
|                        |                          |
| Remarks:*              | Only Upto 498 characters |
|                        |                          |
|                        | Cancel License           |

- User need to Verify all details
- User required to enter remarks and click on cancel License.

# **\*\*Hence License Got successfully cancelled/surrendered\*\***

| •   | Dasht             | board ~   | 🖭 ССТV ~       | Master Data                       | - V 🗈 Lice             | nse Manage       | ment - 🖉                 | Brand / Label R                 | legistration        | ~               | Distillery          | 🖌 🛃 Bottling I                                      | Jnit ~           | Q Wholesaler ~     | 🝙 L1B/L1BB W | holesale ~ 🔗 User 🔪                                                  |
|-----|-------------------|-----------|----------------|-----------------------------------|------------------------|------------------|--------------------------|---------------------------------|---------------------|-----------------|---------------------|-----------------------------------------------------|------------------|--------------------|--------------|----------------------------------------------------------------------|
| L   | LICENSE SURRENDER |           |                |                                   |                        |                  |                          |                                 |                     |                 |                     |                                                     |                  |                    |              |                                                                      |
| 100 |                   |           |                |                                   |                        |                  |                          |                                 |                     |                 | Start [             | Date 🛗 17-Ma                                        | ır-2022          | End Date           | 🛗 17-Mar-20  | 22 Search                                                            |
| (   | 10                | Ŧ         |                |                                   |                        |                  |                          |                                 |                     |                 |                     |                                                     |                  |                    | Se           | earch:                                                               |
|     | S.No *            | Track Id  | Name           | Acknowledgement<br>Receipt Number | Business<br>Name       | Licensee<br>Type | License Type             | Application<br>Type             | License<br>Category | License<br>Form | Created<br>On       | Pending at                                          | Track<br>History | Action             | Status       | Download                                                             |
|     | 1                 | LS2200022 | Vasu<br>Badisa | L2100073                          | HIMACHAL<br>AUTOMATION | Private          | Retail sale<br>License   | Fresh<br>Issuance of<br>License | Bars                | L4-A            | 17-<br>Mar-<br>2022 | Chopal Officer<br>(State Tax and<br>Excise Officer) | ۲                |                    |              | 8888<br>888                                                          |
|     | 2                 | LS2200021 | Vasu<br>Badisa | L2200416                          | HIMACHAL<br>AUTOMATION | Private          | Manufacturing<br>License | Fresh<br>Issuance of<br>License | Distillery          | D2              | 16-<br>Mar-<br>2022 | Vasu Badisa<br>(New License<br>User)                | ۲                | Licensee Surrender | ed Completed | 8888<br>8888<br>8888<br>8888<br>8888<br>8888<br>8888<br>8888<br>8888 |

The forwarded License application will be displayed as shown in above figure.

Thank you.....